During the Open Enrollment period each year, you can enroll in, modify, or cancel any of your eligible Benefit plans.

The exact dates for Open Enrollment change each year, but typically the Open Enrollment period is in early autumn. Check the Benefits website at <a href="http://hr.fullerton.edu/benefits/">http://hr.fullerton.edu/benefits/</a> or contact Benefits at 657-278-2425 for information on the current Open Enrollment dates.

## What changes can be made during Open Enrollment?

- Enroll in, modify, or cancel your health plan
- Enroll in, modify, or cancel your dental plan
- Enroll in, modify, or cancel your FlexCash plan
- Enroll in, modify, or cancel your Flex Spending Health (HCRA) or Flex Spending Dependent (DCRA) plan
- Add or remove dependents from your Benefit plans

Contact Benefits at 657-278-2425 for more information regarding Open Enrollment.

## Contents

| Navigating to Open Enrollment                 | 2  |
|-----------------------------------------------|----|
| Making Changes to Medical Coverage            | 7  |
| Changing Your Medical Plan                    | 8  |
| Add or Remove Medical Coverage for Dependents | 9  |
| Adding a New Dependent                        | 11 |
| Saving Your Medical Coverage Changes          | 14 |
| Making Changes to Dental Coverage             | 16 |
| Changing Your Dental Plan                     | 17 |
| Add or Remove Dental Coverage for Dependents  | 18 |
| Adding a New Dependent                        | 20 |
| Saving Your Dental Coverage Changes           | 23 |
| Making Changes to Vision Coverage             | 25 |
| Changing Your Vision Plan                     | 25 |
| Add or Remove Dental Coverage for Dependents  | 26 |
| Adding a New Dependent                        |    |
| Saving Your Vision Coverage Changes           | 31 |
| Making Changes to Dental Flex Cash            |    |
| Changing Your Dental Flex Cash Option         | 34 |
| Saving Your Dental FlexCash Changes           |    |

| Making Changes to Medical Flex Cash                      | 38 |
|----------------------------------------------------------|----|
| Changing Your Medical Flex Cash Option                   | 39 |
| Saving Your Medical FlexCash Coverage Changes            | 41 |
| Making Changes to Health Care Spending Account (HCSA)    | 43 |
| Changing Your Health Care Spending Account Option        | 44 |
| Saving Your Health Care Spending Account Changes         | 45 |
| Making Changes to Dependent Care Spending Account (DCSA) | 47 |
| Changing Your Dependent Care Spending Account Option     | 48 |
| Saving Your Dependent Care Spending Account Changes      | 49 |
| Submitting Open Enrollment Changes                       | 51 |

| Processing Steps                                                                                                    | Screen Shots                                                                                                    |
|----------------------------------------------------------------------------------------------------|----------------------------------------------------------------------------------------------------|
| Navigating to Open<br>Enrollment<br>Step 1:<br>Open your internet browser (i.e.<br>Internet Explorer, Safari, Firefox,<br>etc) and go to<br>http://www.fullerton.edu. | California State University, Fullerton - Windows Internet Explorer         California State University, Fullerton.edu/         File       Edit       View       Favorites       Tools       Help       X       SagIt       Tools         File       Edit       View       Favorites       Tools       Help       X       SagIt       Tools         File       Edit       View       Favorites       Tools       Help       X       SagIt       Tools         Favorites       California State University, Fullerton       Tools       Favorites       Tools       SagIt       Tools |
| Step 2:<br>Click on the Portal Login button.                                                                                                    | <ul> <li>California State University, ×</li> <li>C Www.fullerton.edu</li> <li>Apps C California State Univ</li> <li>PORTAL LOGIN</li> <li>PORTAL LOGIN</li> <li>California state University California state University EUCLERTON</li> </ul>                                                                                                    |

| Processing Steps                                       | Screen Shots                                                                                                    |
|--------------------------------------------------------|----------------------------------------------------------------------------------------------------|
| Step 3:<br>Enter your campus username and<br>password. | Sign In<br>Username<br>keverdeen<br>Password<br><br>Sign In<br>Need help signing in?                                                                 |
| Step 4:<br>Click on the Titan Online icon.             | CSUF Portal<br>Katniss Everdeen<br>CSUF PORTAL GET INVOLVED<br>Go to old portal   Set default portal<br>Data<br>Security<br>Training<br>Loors   Text |
| Step 5:<br>Click on the Titan Online icon.             | Titan Online         Image: Click the button above to login and please be patient while Titan Online loads.                                          |

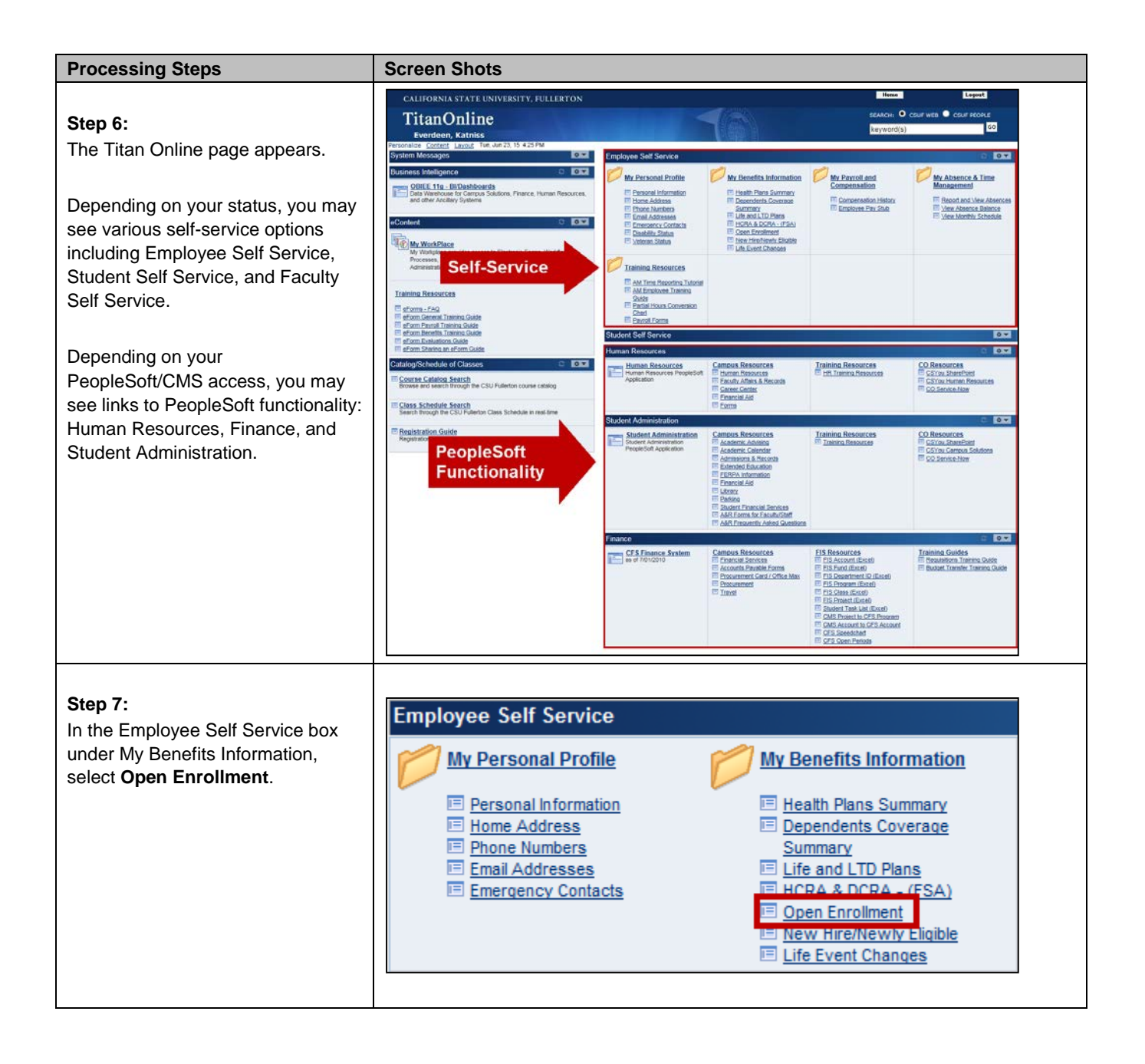

| Processing Steps                                                                                                    | Screen Shots                                                                                                    |
|----------------------------------------------------------------------------------------------------|----------------------------------------------------------------------------------------------------|
| Step 8:         The Benefits Enrollment page appears.         When you access this feature during Open Enrollment, you will see an Open Enrollment Event.         Note the event date is January 1 <sup>st</sup> of the next calendar year; this is because your benefit modifications made during Open Enrollment are not effective until January 1 <sup>st</sup> of the next calendar year.         Click on the information icon (i) to learn more about the various Benefit programs, eligibility, and enrollment.         Click Select to begin. | Benefits Enrollment         Lizzie Wrayburn         After your initial enrollment, the only time you may change your benefit choices is during open enrollment or a qualified family status change.         The Information icon provides you with additional information about your enrollment.         The Select button next to an event means it is currently open for enrollment.         To begin your enrollment, click Select.         Note: Some events may be temporarily closed until you have completed enrollment for a prior event.         Open Benefit Events         Event Description         Image: Open Enrollment         Image: Open Enrollment |
| Step 8a:<br>If you access the Open Enrollment<br>functionality outside of the Open<br>Enrollment dates, you will see an<br>error message that indicates that<br>you do not have an open benefits<br>enrollment.                                                                                                    | Benefits Enrollment         Bill Sikes         After your initial enrollment, the only time you may change your benefit choices is during open enrollment or a qualified family status change.         The Information icon provides you with additional information about your enrollment.         The Select button next to an event means it is currently open for enrollment.         To begin your enrollment, click Select.         Note: Some events may be temporarily closed until you have completed enrollment for a prior event.         You do not have an open benefits enrollment.         Contact the Benefits Department if you have any questions.                                                                                                    |

| Processing Steps                          | Screen                                                                                                | Shots                                                        |                         |                         |                    |           |  |
|-------------------------------------------|----------------------------------------------------------------------------------------------------|--------------------------------------------------------------|-------------------------|-------------------------|--------------------|-----------|--|
|                                           |                                                                                                    |                                                              |                         |                         |                    |           |  |
| Step 9:                                   | Benefits Enrollment                                                                                   |                                                              |                         |                         |                    |           |  |
| The Open Enrollment page appears          | Open Enrollment                                                                                       |                                                              |                         |                         |                    |           |  |
| with all of the plans that you are        | Lizzie Wrayburn                                                                                       |                                                              |                         |                         |                    |           |  |
| Benefit enrollments                       |                                                                                                    |                                                              |                         |                         |                    |           |  |
| Denent enforments.                        | To continue participating in the Flexible Spending Accounts or the Vacation Buy and Sell program next |                                                              |                         |                         |                    |           |  |
| e                                         | You will                                                                                              | be able to review the cost of each benef                     | fit on the Enrollment S | ant period.<br>Summary. |                    |           |  |
| The <b>Current</b> field and the          | <b>•</b> II                                                                                           | mportant: Your enrollment will not be c                      | omplete until vou Sul   | bmit vour               | choices to th      | e         |  |
| <i>New</i> field will show the same value | <b>O</b>                                                                                              | Benefits Department.                                         | ompioto anti you ou     | , our                   |                    |           |  |
| unless you use the Edit button to         |                                                                                                    |                                                              |                         |                         |                    |           |  |
| make a change to that benefit.            | Enrollme                                                                                              | ent Summary                                                  |                         |                         |                    |           |  |
|                                           | Edit                                                                                                  | Medical                                                      | Full Cost               | Credits                 | Before Tax         | After Tax |  |
|                                           | Current:                                                                                              | No Coverage                                                  |                         |                         |                    |           |  |
|                                           | New:                                                                                                  | No Coverage                                                  |                         |                         |                    |           |  |
|                                           | Edit                                                                                                  | Dental                                                       | Full Cost               | Credits                 | Before Tax         | After Tax |  |
|                                           | Current:                                                                                              | Delta Enhanced II:Empl+1                                     |                         |                         |                    |           |  |
|                                           | New:                                                                                                  | Delta Enhanced II:EmpI+1<br>Vision                           | 0.00<br>Full Cost       | 0.00<br>Credits         | Before Tax         | After Tax |  |
|                                           | Queret                                                                                                | Vision Occiles Place Free Dees                               |                         | Croand                  | Denere rax         |           |  |
|                                           | New:                                                                                                  | Vision Service Plan:Emp+Deps<br>Vision Service Plan:Emp+Deps | 0.00                    | 0.00                    |                    |           |  |
|                                           | Edit                                                                                                  | Dental Flex Cash                                             | Full Cost               | Credits                 | Before Tax         | After Tax |  |
|                                           | Current:                                                                                              | No Coverage                                                  |                         |                         |                    |           |  |
|                                           | New:                                                                                                  | No Coverage                                                  |                         |                         |                    |           |  |
|                                           | Edit                                                                                                  | Medical Flex Cash                                            | Full Cost               | Credits                 | Before Tax         | After Tax |  |
|                                           | Current:                                                                                              | Flex Cash - Medical:Empl Only                                |                         |                         |                    |           |  |
|                                           | New:                                                                                                  | Flex Cash - Medical:Empl Only                                | 0.00<br>Full Cost       | 0.00<br>Credite         | 0.00<br>Before Tay |           |  |
|                                           | Luit                                                                                                  |                                                              | Tui Oost                | Oreans                  | Delore rax         |           |  |
|                                           | Current:<br>New:                                                                                      | No Coverage<br>No Coverage                                   |                         |                         |                    |           |  |
|                                           | Edit                                                                                                  | Flex Spending Dependent Care                                 | Full Cost               | Credits                 | Before Tax         |           |  |
|                                           | Current:                                                                                              | No Coverage                                                  |                         |                         |                    |           |  |
|                                           | New:                                                                                                  | No Coverage                                                  |                         |                         |                    |           |  |
|                                           | L                                                                                                    |                                                              |                         |                         |                    | ]         |  |

| Processing Steps                                                                                                    | Screen Shots                                                                                                    |  |  |  |  |
|----------------------------------------------------------------------------------------------------|----------------------------------------------------------------------------------------------------|--|--|--|--|
| Making Changes to         Medical Coverage         To change your medical coverage         during Open Enrollment, follow the         steps in the Navigating to Open         Enrollment section on page 2. Then         follow the steps below.         Step 1: | Benefits Enrollment         Open Enrollment         Lizzie Wrayburn         Open enrollment is your annual opportunity to modify your benefit choices.         To continue participating in the Flexible Spending Accounts or the Vacation Buy and Sell program next year, you must re-enroll in these programs during the Open Enrollment period.         You will be able to review the cost of each benefit on the Enrollment Summary.         Important: Your enrollment will not be complete until you Submit your choices to the Benefits Department. |  |  |  |  |
| coverage, click Edit in the <i>Medical</i>                                                                                                    | Enrollment Summary                                                                                                    |  |  |  |  |
| section.                                                                                                    | Edit Medical Full Cost Credits Before Tax After Tax                                                                                                    |  |  |  |  |
|                                                                                                    | Current: No Coverage<br>New: No Coverage<br>Edit Dental Full Cost Credits Before Tax After Tax<br>Current: Delta Enhanced II:Empl+1                                                                                                    |  |  |  |  |

| Processing Steps                                                       | Screen Shots                                                              |                                            |                                  |                                |                          |  |
|------------------------------------------------------------------------|---------------------------------------------------------------------------|--------------------------------------------|----------------------------------|--------------------------------|--------------------------|--|
|                                                                        |                                                                           |                                            |                                  |                                |                          |  |
| Changing Your Medical                                                  | Benefits Enrollment                                                       |                                            |                                  |                                |                          |  |
|                                                                        | Medical                                                                   |                                            |                                  |                                |                          |  |
| options available to CSUF                                              | Lizzie Wrayburn                                                           |                                            |                                  |                                |                          |  |
| employees. You may change which                                        | All of our medical choices promote                                        | wellness as part of                        | their benefits a                 | and are availab                | le to protect            |  |
| medical plan you (and your dependents) are enrolled in or              | you and your dependents if you bec                                        | come sick or injured.                      |                                  |                                |                          |  |
| waive your medical coverage.                                           | Important! Your current cov<br>coverage. You will continue                | verage is: Kaiser Fo<br>with this coverage | undation with<br>if you do not r | Employee + De<br>nake a choice | ependents                |  |
| Select the Overview of All Plans                                       | Select an Option                                                          |                                            |                                  |                                |                          |  |
| link to view information on all available medical plans. Or select     | Here Are Your Available Options V<br>(Your cost = Full benefit cost - Cre | Vith Your per-pay-pe<br>(dits)             | riod Costs:                      |                                |                          |  |
| another hyperlink on the page to                                       | Overview of all Plans                                                     |                                            | _                                |                                |                          |  |
| learn about a specific medical plan.                                   | Select one of the following plans:                                        |                                            |                                  |                                |                          |  |
| Step 1:                                                                |                                                                           |                                            |                                  |                                |                          |  |
| To make a change to your current medical plan, select one of the radio |                                                                           |                                            |                                  |                                |                          |  |
| buttons.                                                               |                                                                           |                                            |                                  |                                |                          |  |
|                                                                        | Coverage Level                                                            | Costs                                      | Credits                          | Your Costs                     | Tax Class                |  |
|                                                                        | Employee only<br>Employee + 1                                             | \$19.61<br>\$105.22                        | \$0.00<br>\$0.00                 | \$19.61<br>\$105.22            | Before-Tax<br>Before-Tax |  |
|                                                                        | Employee+Dependents                                                       | \$161.19                                   | \$0.00                           | \$161.19                       | Before-Tax               |  |
|                                                                        | Kaisar HMO (pap TAPP)                                                     |                                            |                                  |                                |                          |  |
|                                                                        |                                                                           |                                            |                                  |                                |                          |  |
|                                                                        | Coverage Level                                                            | Costs                                      | Credits                          | Your Costs                     | Tax Class                |  |
|                                                                        | Employee Only                                                             | \$19.61<br>\$105.22                        | \$0.00                           | \$19.61<br>\$105.22            | After-Tax                |  |
|                                                                        | Employee+Dependents                                                       | \$161.19                                   | \$0.00                           | \$161.19                       | After-Tax                |  |
|                                                                        |                                                                           | NT                                         |                                  |                                |                          |  |
|                                                                        |                                                                           | <u></u>                                    |                                  |                                |                          |  |
|                                                                        | Coverage Level                                                            | Costs                                      | Credits                          | Your Costs                     | Tax Class                |  |
|                                                                        | Employee Only                                                             | \$0.00                                     | \$0.00                           | \$0.00                         | After-Tax                |  |
|                                                                        | Employee + 1<br>Employee+Dependents                                       | \$0.00<br>\$0.00                           | \$0.00<br>\$0.00                 | \$0.00<br>\$0.00               | After-Tax<br>After-Tax   |  |
|                                                                        |                                                                           |                                            |                                  |                                |                          |  |

| Processing Steps                                                                                                    | Screen Shots                                                                                                    |                                                                                                    |
|----------------------------------------------------------------------------------------------------|----------------------------------------------------------------------------------------------------|----------------------------------------------------------------------------------------------------|
|                                                                                                    |                                                                                                    |                                                                                                    |
| Add or Remove Medical<br>Coverage for Dependents<br>You may add or remove medical<br>coverage for a dependent during<br>Open Enrollment.                                                                                                    | Enroll Your Dependents<br>The following list displays all individuals who are eligindividual is missing from this list, click Add/Review I<br>eligible. You may also use this button to add new dep<br>You may enroll any of the following individuals for cover<br>Enroll box next to the dependent's name.                                                                                                    | jible to be your dependents. If an<br>Dependents to determine why they are not<br>bendents to your list.<br>verage under this plan by checking the                               |
| <ul> <li>Step 1:<br/>At the bottom of the Medical<br/>Benefits Enrollment page, your<br/>current dependent coverage is<br/>shown as well as a list of other<br/>dependents that are eligible for the<br/>benefit.</li> <li>To add medical coverage for a<br/>dependent, place a check mark in<br/>the Enroll column next to their<br/>name.</li> <li>To remove medical coverage for a<br/>dependent, un-check the box in the<br/>Enroll column next to their name.</li> <li>If you have no other changes<br/>to your dependent coverage, skip to<br/>Saving Your Medical Coverage</li> </ul> | Encoll       Name         Eugene Wrayburn       Pleasant Wrayburn         Add/Review Dependents       Add/Review Dependents                                                                                                    | Relationship         Spouse         Child                                                                                                    |
| <b>Step 1a:</b><br>If a dependent does not appear on<br>the list, click <b>Add/Review</b><br><b>Dependents</b> to determine why the<br>dependent is not eligible.                                                                                                    | Enroll Your Dependents         The following list displays all individuals who are elig individual is missing from this list, click Add/Review D eligible. You may also use this button to add new dep         You may enroll any of the following individuals for coverence of the dependent's name.         Enroll       Name         Image: Image: | ble to be your dependents. If an<br>ependents to determine why they are not<br>endents to your list.<br>erage under this plan by checking the<br>Relationship<br>Spouse<br>Child |

| Processing Steps                                                                                                    | Screen Shots                                                                                                    |
|----------------------------------------------------------------------------------------------------|----------------------------------------------------------------------------------------------------|
| <b>Step 1b:</b><br>A list of your dependents appears.<br>Click on a dependent's name to<br>view their personal information.                                                                              | Enrollment Dependent/Beneficiary Summary         Lizzie Wrayburn         The people listed below may be eligible for Benefit Coverage. To add a new dependent, click "Add a dependent or beneficiary". To update an existing dependent, contact Benefits at 657-278-2425 or benefits@exchange.fullerton.edu.         Add a dependent or beneficiar!         Dependent Information         Relationship       Date of Birth         Marrital       Student         Disabled         Eugene Wrayburn       Spouse         08/27/1953       Married       09/17/1983         No                                                              |
| Step 1c:<br>In this example, the dependent is<br>not eligible for benefits as the child<br>is too old to be covered by their<br>parent's benefits.<br>Select Return to<br>Dependent/Beneficiary Summary. | Dependent/Beneficiary Personal Information         Lizzie Wrayburn         Dependent/Beneficiar/s personal information as of Jan 1, 2014. To update their information, go to eBenefits Life Events or contact Benefits at 657-278-2425 or benefits@fullerton.edu.         Personal Information         First Name:       John         Middle Name:         Last Name:       Wrayburn         Name Prefix:         Name Suffix:         Gender:       Male         Date of Birth:       10/10/1984         Relationship to Employee:       Child         Address and Telephone         Same Address as Employee         Lakewood, CA 90712 |

| Processing Steps                                                                                                    | Screen Shots                                                                                                    |                                                                                                    |                                                                                          |                                                                                                    |                                                                             |                                            |
|----------------------------------------------------------------------------------------------------|----------------------------------------------------------------------------------------------------|----------------------------------------------------------------------------------------------------|------------------------------------------------------------------------------------------|----------------------------------------------------------------------------------------------------|-----------------------------------------------------------------------------|--------------------------------------------|
| Adding a New Dependent<br>Step 1:<br>To add a new dependent, click<br>Add/Review Dependents.                                                                                                    | Enroll Your Dependents         The following list displays         individual is missing from         eligible. You may also use         You may enroll any of the f         Enroll box next to the dependent         Image: Image: | all individuals v<br>this list, click A<br>this button to a<br>ollowing individ<br>ndent's name.<br>/burn<br>ayburn | vho are eligi<br>dd/Review D<br>dd new dep<br>uals for cove                              | ble to be your d<br>ependents to d<br>endents to your<br>erage under this<br>Relat<br>Spou<br>Child | ependents.<br>etermine wh<br>list.<br>s plan by che<br><u>ionship</u><br>se | If an<br>ny they are not<br>acking the     |
| Step 2:<br>Select Add a dependent or<br>beneficiary.                                                                                                    | Enrollment Depend<br>Lizzie Wrayburn<br>The people listed below may be<br>beneficiary". To update an existin<br>Add a dependent or beneficiari<br>Dependent Information<br>Name Relationshi<br>to Employe<br>Eugene Wrayburn Spouse<br>John Wrayburn Child                                                                                                    | ent/Benefi<br>eligible for Benefi<br>g dependent, con<br>e Date of Birth<br>08/27/1953<br>10/10/1984                | ciary Sur<br>t Coverage. To<br>tact Benefits a<br>Marital<br>Status<br>Married<br>Single | mmary<br>add a new deper<br>t 657-278-2425 o<br>Marital Status<br>Date<br>09/17/1983                | ndent, click "Ar<br>r benefits@ex<br>Student<br>No<br>No                    | dd a dependent or<br>change.fullerton.edu. |
| Step 3:<br>Enter the personal information of<br>the new dependent.<br>Fields marked with an<br>asterisk (*) are required. Social<br>Security Number is required for <u>all</u><br>dependents. If Social Security<br>number is not available for a<br>newborn, please provide it as soon<br>as available. | Dependent/Bener<br>Lizzie Wrayburn<br>Dependent/Beneficiary's pe<br>eBenefits Life Events or com<br>Personal Information<br>*First Name:<br>Middle Name:<br>*Last Name:<br>Name Prefix:<br>Name Prefix:<br>Name Suffix:<br>*Gender:<br>*Date of Birth:<br>SSN:<br>*Relationship to Employee:                                                                                                    | ficiary Pe<br>sonal informati<br>tact Benefits at (<br>Jenny<br>Wrayburn<br>Wrayburn<br>Female<br>07/31/2013        | ersonal                                                                                  | Information                                                                                         | DN<br>late their info<br>ullerton.edu                                       | prmation, go to                            |

| Processing Steps                                                                                                    | Screen Shots                                                                                                    |
|----------------------------------------------------------------------------------------------------|----------------------------------------------------------------------------------------------------|
| Step 4:<br>Enter the address and phone<br>number for the new dependent.<br>If the address or phone is the same<br>as yours, you can place a<br>checkmark next to Same Address<br>as Employee or Same Phone as<br>Employee.<br>Then click Save. | Address and Telephone         Same Address as Employee         Country:       United States         Address:       800 N. State College Blvd         Fullerton, CA 92831 |
|                                                                                                    | Same Phone as Employee<br>714/555-1212<br>Phone:<br>* Required Field<br>Save                                                                                             |
| Step 5:<br>You will receive a message<br>indicating the save was successful.<br>Click OK.<br>You will also receive an email<br>confirmation that a change was<br>made.                                                                         | Personal Information<br>Save Confirmation<br>✓ The Save was successful.                                                                                                  |
| Step 6:<br>The new dependent's information<br>appears. Scroll down and select<br>Return to Dependent/Beneficiary<br>Summary.                                                                                                    | Same Phone as Employee Phone: 714/555-1212 Return to Dependent/Beneficiary Summary                                                                                       |

| Processing Steps                                                                                                    | Screen Shots                                                                                                    |
|----------------------------------------------------------------------------------------------------|----------------------------------------------------------------------------------------------------|
| Step 7:<br>The new dependent appears in the<br>Dependent Information table.<br>Select Return to Event Selection.                                                                                | Enrollment Dependent/Beneficiary Summary         Lizzie Wrayburn         The people listed below may be eligible for Benefit Coverage. To add a new dependent, click "Add a dependent or beneficiary". To update an existing dependent, contact Benefits at 657-278-2425 or benefits@exchange.fullerton.ex         Add a dependent or beneficiari         Dependent Information         Name       Relationship         to Employee       08/27/1953         John Wrayburn       Child         Other of Name       Child         Other of Date of Birth       Single         John Wrayburn       Child         Other of Odd of the other of Date of Birth         John Wrayburn       Child         Other of Date of Birth       Single         No       Image: Date of Birth         John Wrayburn       Child         Other of Date of Birth       Single         No       Image: Date of Birth         John Wrayburn       Child         Other of Date of Birth       Single         No       Image: Date of Birth         Jenny Wrayburn       Child         Other of Date of Birth       Single         No       Image: Date of Birth         Single       No         Image: Date of Birth       Single |
| Step 8:<br>The new dependent now appears in<br>the Enroll Your Dependents section.<br>Place a check mark next to the<br>dependent's name in the Enroll<br>column to enroll them in the benefit. | Enroll Your Dependents         The following list displays all individuals who are eligible to be your dependents. If an individual is missing from this list, click Add/Review Dependents to determine why they are not eligible. You may also use this button to add new dependents to your list.         You may enroll any of the following individuals for coverage under this plan by checking the Enroll box next to the dependent's name.         Enroll       Name         Relationship         Image       Relationship         Image       Spouse         Jenny Wrayburn       Child         Pleasant Wrayburn       Child                                                                                                    |

| -                                          |                                                                                                    |
|--------------------------------------------|----------------------------------------------------------------------------------------------------|
| Processing Steps                           | Screen Shots                                                                                                    |
|                                            |                                                                                                    |
| Saving Your Medical                        | Benefits Enrollment                                                                                                    |
| Coverage Changes                           | Medical                                                                                                    |
| ooverage onangee                           | All of our medical choices promote wellness as part of their benefits and are available to protect                                                                                                    |
| Step 1:                                    | you and your dependents if you become sick or injured.                                                                                                    |
| Once you have made the changes             | you do not make a choice.                                                                                                    |
| to your medical coverage, click            | Here Are Your Available Options With Your annual Costs:                                                                                                    |
| <b>Continue</b> at the bottom of the page. | Overlet of all Plans                                                                                                    |
|                                            | Select one of the following plans:                                                                                                    |
|                                            | KaperHito                                                                                                    |
|                                            | Parallel Parks Parks Tax Park                                                                                                    |
|                                            | Employee Only S0.000 S0.000 S0 |
|                                            | Employee -1 3-428.10 30.00 3-428.10 Before-Tax<br>Employee-Dependenta \$831.35 \$0.00 \$831.35 Before-Tax                                                                                                    |
|                                            | PERS Care PPO                                                                                                    |
|                                            | Coverage Level Costs Credits Your Costs Tax Class                                                                                                    |
|                                            | Employee Only \$4,890.84 \$0.00 \$4,890.84 Before-Tax<br>Employee + 1 \$10,513.68 \$0.00 \$10,513.68 Before-Tax                                                                                                    |
|                                            | Employee+Dependents \$13.942.56 \$0.00 \$13.942.56 Before-Tax                                                                                                    |
|                                            | O PERSIONAR PED                                                                                                    |
|                                            | Coverage Level         Costs         Credits         Your Costs         Tax Class           Employee Only         \$144.72         \$0.00         \$144.72         Before-Tax                                                                                                    |
|                                            | Employee +1 51.021.44 50.00 51.021.44 Before-Tax<br>Employee +Dependents 51.602.72 50.00 51.602.72 Before-Tax                                                                                                    |
|                                            | © PERSONAL                                                                                                    |
|                                            | Coverage Lavel Costs Credits Your Costs Tax Class                                                                                                    |
|                                            | Employee Only \$0.00 \$0.00 Before-Tax<br>Employee +1 \$0.00 \$0.00 Before-Tax                                                                                                    |
|                                            | Employee+Dependents \$0.00 \$0.00 Before-Tax                                                                                                    |
|                                            | Bue Strink HIQ AD/WITAGE                                                                                                    |
|                                            | Coverage Level Costs Credits Your Costs Tax Class                                                                                                    |
|                                            | Employee 11 \$2,030.64 \$0.00 \$26,030.64 Before-Tax<br>Employee 11 \$2,030.64 \$0.00 \$2,030.64 Before-Tax<br>Employee-Dependence \$2,914.68 \$0.00 \$2,914.68 Before-Tax                                                                                                    |
|                                            |                                                                                                    |
|                                            |                                                                                                    |
|                                            | Coverage Level Costs Credits Your Costs Tax Class<br>Employee Only \$0.00 \$0.00 \$0.00 Before-Tax                                                                                                    |
|                                            | Employee +1 \$3000 \$4000 Before-Tax<br>Employee+Dependents \$5000 \$0.00 \$0.00 Before-Tax                                                                                                    |
|                                            | O Wake                                                                                                    |
|                                            | You have chosen to Waive coverage.                                                                                                    |
|                                            | Entred Your Dependentsy.<br>The following list displays all individuals who are eligible to be your dependents. If an                                                                                                    |
|                                            | IndMAgual is missing from this list, dick-AddReview Dependents to determine why they are not<br>eligible. You may also use this button to add new dependents to your list.                                                                                                    |
|                                            | You may earolt any of the following individuals for coverage under this plan by checking the<br>Earoll box next to the dependent's name.                                                                                                    |
|                                            | Encol Name Bristontha                                                                                                    |
|                                            | I/P         Eugene wrayourn         Spouse           IZ         Janny Wrayburn         Child                                                                                                    |
|                                            | Pleasant Wrayburn     Child                                                                                                    |
|                                            | AddReview Dependents                                                                                                    |
|                                            |                                                                                                    |
|                                            |                                                                                                    |
|                                            | Credinue Cick Continue to store your choice until you are ready to submit your final enrolment on the                                                                                                    |
|                                            | Excellent Summay.                                                                                                    |
|                                            | Cas: Cancer to groze all entries made on this page and return to the Enrolment Summary.                                                                                                    |
|                                            |                                                                                                    |
|                                            |                                                                                                    |

| Processing Steps                         | Screen Shots                                                                                                    |   |
|------------------------------------------|----------------------------------------------------------------------------------------------------|---|
| Step 2:                                  | Benefits Enrollment                                                                                                    | ] |
| You will see a page detailing the        | Medical                                                                                                    |   |
| entered.                                 |                                                                                                    |   |
|                                          | Lizzie vyrayburn                                                                                                    |   |
| Review the information carefully.        | Important: Your enrollment will not be complete until you submit your choices to the<br>Benefits Department.     Your Choice |   |
| To save these changes, click <b>OK</b> . |                                                                                                    |   |
|                                          | You have chosen Kaiser PERMANENTE CALIFORNIA with Employee+Dependents coverage.                                              |   |
| $\wedge$                                 | Your Estimated per-pay-period Cost                                                                                           |   |
| These changes will not be                |                                                                                                    |   |
| finalized until you submit all of your   | Full Cost. \$161.19                                                                                                    |   |
| Open Enrollment changes. See the         |                                                                                                    |   |
| Submitting Open Enrollment               | Your Cost: \$161.19                                                                                                    |   |
| Changes section on page 49.              | Your Covered Dependents                                                                                                    |   |
|                                          |                                                                                                    |   |
|                                          | Name Relationship                                                                                                    |   |
|                                          | Eugene Wrayburn Spouse                                                                                                    |   |
|                                          | Jenny Wrayburn Child                                                                                                    |   |
|                                          | Pleasant Wrayburn Child                                                                                                    |   |
|                                          |                                                                                                    |   |
|                                          | Notoo                                                                                                    |   |
|                                          | Once submitted this choice will take effect on 01/01/2014. Deductions and/or Credits for this                                |   |
|                                          | choice will start with the pay period beginning 01/01/2014.                                                                  |   |
|                                          | OK Click OK to store your choices.                                                                                           |   |
|                                          |                                                                                                    |   |
|                                          | Click Edit to go back and change your choices.                                                                               |   |
|                                          |                                                                                                    | - |
|                                          |                                                                                                    |   |
| Step 3:                                  | Edit Madical Full Cost Credits Before Tay After Ta                                                                           | v |
| The Medical section of the Open          |                                                                                                    | ^ |
| Enrollment page now shows your           | Current: Kaiser Foundation:Empl+Deps                                                                                         |   |
| new selection.                           | New: Kalser PERMANENTE 161.19 0.00 161.19<br>CALIFORNIA:Empl+Dens                                                            |   |
|                                          |                                                                                                    |   |

| Processing Steps                                                                                                    | Screen Shots                                                                                                    |                                |
|----------------------------------------------------------------------------------------------------|----------------------------------------------------------------------------------------------------|--------------------------------|
| Making Changes to<br>Dental Coverage         To change your dental coverage<br>during Open Enrollment, follow the<br>steps in the Navigating to Open<br>Enrollment section on page 2. Then<br>follow the steps below.         Step 1:<br>To make a change to your dental<br>coverage, click Edit in the Dental | Benefits Enrollment         Open Enrollment         Lizzie Wrayburn         Open enrollment is your annual opportunity to modify your benefit choices.         To continue participating in the Flexible Spending Accounts or the Vacation Buy and Sel year, you must re-enroll in these programs during the Open Enrollment period.         You will be able to review the cost of each benefit on the Enrollment Summary.         Important: Your enrollment will not be complete until you Submit your choices Benefits Department. | I program next<br>; to the     |
| section.                                                                                                    | Edit       Medical       Full Cost       Credits       Before         Current:       No Coverage         Edit       Dental       Full Cost       Credits       Before         Current:       Dental       Full Cost       Credits       Before         Current:       Delta Enhanced II:Empl+1       0.00       0.00                                                                                                    | Tax After Tax<br>Tax After Tax |

| Processing Steps                     | Screen Shots                           |                               |                   |                           |              |  |  |
|--------------------------------------|----------------------------------------|-------------------------------|-------------------|---------------------------|--------------|--|--|
|                                      |                                        |                               |                   |                           |              |  |  |
| Changing Your Dental Plan            | Bonofite Enrollmont                    | Benefits Enrollment           |                   |                           |              |  |  |
| There are several dental plan        | Benefits Enrollment                    |                               |                   |                           |              |  |  |
| options available to CSUF            | Dental                                 |                               |                   |                           |              |  |  |
| employees. You may change which      | Lizzie Wrayburn                        |                               |                   |                           |              |  |  |
| dental plan you (and your            | Dental coverage allows you and you     | r dependents to ha            | we routine clea   | ining visits and i        | eceive       |  |  |
| dependents) are enrolled in or       | services such as the installation of f | illings and crowns.           |                   |                           |              |  |  |
| waive your dental coverage.          | Important! Your current cov            | erage is: Delta Enh           | anced II with I   | Employee + Chil           | d(ren)       |  |  |
|                                      | coverage. Coverage for this            | plan will be waive            | d if you do not   | make an electi            | on.          |  |  |
| Select the Overview of All Plans     | Select an Ontion                       |                               |                   |                           |              |  |  |
| available dental plans. Or select    |                                        |                               | ria d O a dau     |                           |              |  |  |
| another hyperlink on the page to     | (Your cost = Full benefit cost - Cred  | litn Your per-pay-pe<br>dits) | eriod Costs:      |                           |              |  |  |
| learn about a specific dental plan.  |                                        |                               |                   |                           |              |  |  |
|                                      | Overview of all Plans                  |                               |                   |                           |              |  |  |
| Step 1:                              | Select one of the following plans:     |                               |                   |                           |              |  |  |
| To make a change to your current     |                                        |                               |                   |                           |              |  |  |
| dental plan, select one of the radio | Delta Enhanced II                      |                               |                   |                           |              |  |  |
| buttons.                             |                                        |                               |                   |                           |              |  |  |
|                                      | Coverage Level                         | Costs                         | Credits           | Your Costs                | Tax Class    |  |  |
|                                      | Employee Only                          | \$0.00                        | \$0.00            | \$0.00                    |              |  |  |
|                                      | Employee + 1                           | \$0.00                        | \$0.00            | \$0.00                    |              |  |  |
|                                      | Employee+Dependents                    | \$0.00                        | \$0.00            | \$0.00                    |              |  |  |
|                                      | DeltaCare USA - Enhanced               |                               |                   |                           |              |  |  |
|                                      | Children Contraction                   |                               |                   |                           |              |  |  |
|                                      | Coverage Lovel                         | Costs                         | Credits           | Your Costs                | Tax Class    |  |  |
|                                      | Employee Only                          | \$0.00                        | \$0.00            | \$0.00                    |              |  |  |
|                                      | Employee + 1                           | \$0.00                        | \$0.00            | \$0.00                    |              |  |  |
|                                      | Employee+Dependents                    | \$0.00                        | \$0.00            | \$0.00                    |              |  |  |
|                                      | Allaina                                |                               |                   |                           |              |  |  |
|                                      | vvalve                                 |                               |                   |                           |              |  |  |
|                                      | Employees who have non-CSU             | J Dental coverage             | can elect to par  | ticipate in the <u>FI</u> | exCash Plan  |  |  |
|                                      | 278-2425 for more information          | overage. The mone             | ey is taxed. Plea | ase contact Ben           | ents at 657- |  |  |
|                                      |                                        |                               |                   |                           |              |  |  |

| Processing Steps                                                                                                    | Screen Shots                                                                                                    |                                                                                                    |
|----------------------------------------------------------------------------------------------------|----------------------------------------------------------------------------------------------------|----------------------------------------------------------------------------------------------------|
| Processing StepsAdd or Remove Dental<br>Coverage for DependentsYou may add or remove dental<br>coverage for a dependent during<br>Open Enrollment.Step 1:At the bottom of the Dental Benefits<br>Enrollment page, your current<br>dependent coverage is shown as<br>well as a list of other dependents<br>that are eligible for the benefit.To add dental coverage for a<br>dependent, place a check mark in<br>the Enroll column next to their<br>name. | Screen Shots         Enroll Your Dependents         The following list displays all individuals who are equipived at its missing from this list, click Add/Review eligible. You may also use this button to add new of You may enroll any of the following individuals for of Enroll box next to the dependent's name.         Enroll       Name         Image: Image: Ima | Higible to be your dependents. If an<br>w Dependents to determine why they are not<br>dependents to your list.         coverage under this plan by checking the         Relationship         Spouse         Child |
| To <b>remove</b> dental coverage for a dependent, un-check the box in the Enroll column next to their name.<br>If you have no other changes to your dependent coverage, skip to Saving Your Dental Coverage Changes on page 21.                                                                                                    |                                                                                                    |                                                                                                    |
| Step 1a:<br>If a dependent does not appear on<br>the list, click Add/Review<br>Dependents to determine why the<br>dependent is not eligible.                                                                                                    | Enroll Your Dependents         The following list displays all individuals who are elindividual is missing from this list, click Add/Review eligible. You may also use this button to add new d         You may enroll any of the following individuals for content box next to the dependent's name.         Enroll       Name         Image: Image: | ligible to be your dependents. If an<br>/ Dependents to determine why they are not<br>ependents to your list.<br>overage under this plan by checking the<br>Relationship<br>Spouse<br>Child                       |

| Processing Steps                                                                                                    | Screen Shots                                                                                                    |
|----------------------------------------------------------------------------------------------------|----------------------------------------------------------------------------------------------------|
| <b>Step 1b:</b><br>A list of your dependents appears.<br>Click on a dependent's name to<br>view their personal information.                                                                              | Enrollment Dependent/Beneficiary Summary         Lizzie Wrayburn         The people listed below may be eligible for Benefit Coverage. To add a new dependent, click "Add a dependent or beneficiary". To update an existing dependent, contact Benefits at 657-278-2425 or benefits@exchange.fullerton.edu.         Add a dependent or beneficiar!         Dependent Information         Relationship       Date of Birth         Marrital       Student         Disabled         Eugene Wrayburn       Spouse         08/27/1953       Married       09/17/1983         No                                                              |
| Step 1c:<br>In this example, the dependent is<br>not eligible for benefits as the child<br>is too old to be covered by their<br>parent's benefits.<br>Select Return to<br>Dependent/Beneficiary Summary. | Dependent/Beneficiary Personal Information         Lizzie Wrayburn         Dependent/Beneficiar/s personal information as of Jan 1, 2014. To update their information, go to eBenefits Life Events or contact Benefits at 657-278-2425 or benefits@fullerton.edu.         Personal Information         First Name:       John         Middle Name:         Last Name:       Wrayburn         Name Prefix:         Name Suffix:         Gender:       Male         Date of Birth:       10/10/1984         Relationship to Employee:       Child         Address and Telephone         Same Address as Employee         Lakewood, CA 90712 |

| Processing Steps                                                                                                    | Screen Shots                                                                                                    |                                                                                                    |                              |                                                 |                                      |                       |
|----------------------------------------------------------------------------------------------------|----------------------------------------------------------------------------------------------------|----------------------------------------------------------------------------------------------------|------------------------------|-------------------------------------------------|--------------------------------------|-----------------------|
|                                                                                                    |                                                                                                    |                                                                                                    |                              |                                                 |                                      |                       |
| Adding a New Dependent<br>Step 1:<br>To add a new dependent, click<br>Add/Review Dependents.                                                                                                    | Enroll Your Dependents         The following list displays all individuals who are eligible to be your dependents. If an individual is missing from this list, click Add/Review Dependents to determine why they are not eligible. You may also use this button to add new dependents to your list.         You may enroll any of the following individuals for coverage under this plan by checking the Enroll box next to the dependent's name.         Enroll       Name         Relationship         Image: Comparison of the plane with the second of the second of the secon |                                                                                                    |                              |                                                 |                                      |                       |
|                                                                                                    | Add/Review Dependent                                                                                                    | S                                                                                                    |                              |                                                 |                                      |                       |
| Step 2:<br>Select Add a dependent or<br>beneficiary.                                                                                                    | Enrollment Dependent/Beneficiary Summary<br>Lizzie Wrayburn<br>The people listed below may be eligible for Benefit Coverage. To add a new dependent, click "Add a dependent or<br>beneficiary". To update an existing dependent, contact Benefits at 657-278-2425 or benefits@exchange.fullerton.edu.                                                                                                    |                                                                                                    |                              |                                                 |                                      |                       |
|                                                                                                    | Dependent Information                                                                                                    |                                                                                                    | Marital                      | Marital Status                                  |                                      |                       |
|                                                                                                    | Name         to Employed           Eugene Wrayburn         Spouse           John Wrayburn         Child                                                                                                    | 08/27/1953<br>10/10/1984                                                                                      | Status<br>Married<br>Single  | Date<br>09/17/1983                              | No<br>No                             |                       |
| Step 3:<br>Enter the personal information of<br>the new dependent.<br>Fields marked with an<br>asterisk (*) are required. Social<br>Security Number is required for <u>all</u><br>dependents. If Social Security<br>number is not available for a<br>newborn, please provide it as soon<br>as available. | Dependent/Bene<br>Lizzie Wrayburn<br>Dependent/Beneficiary's per<br>eBenefits Life Events or com<br>Personal Information<br>*First Name:<br>Middle Name:<br>*Last Name:<br>Name Prefix:<br>Name Prefix:<br>Name Suffix:<br>*Gender:<br>*Date of Birth:<br>SSN:<br>*Relationship to Employee:                                                                                                    | ficiary Pe<br>sonal information<br>act Benefits at e<br>Jenny<br>Wrayburn<br>Wrayburn<br>Female<br>07/31/2013 | on as of Jan<br>857-278-2429 | nformatic<br>1, 2014. To upd<br>5 or benefits@f | on<br>ate their info<br>ullerton.edu | prmation, go to<br>r) |

| Processing Steps                                                                                                    | Screen Shots                                                                                                    |
|----------------------------------------------------------------------------------------------------|----------------------------------------------------------------------------------------------------|
| <b>Step 4:</b><br>Enter the address and phone<br>number for the new dependent.<br>If the address or phone is the same<br>as yours, you can place a<br>checkmark next to <i>Same Address</i><br><i>as Employee</i> or <i>Same Phone as</i><br><i>Employee</i> . | Address and Telephone         Same Address as Employee         Country:       United States         Address:       800 N. State College Blvd         Fullerton, CA 92831 |
| Then click <b>Save</b> .                                                                                                    | Same Phone as Employee<br>714/555-1212<br>Phone:<br>* Required Field<br>Save                                                                                             |
| Step 5:<br>You will receive a message<br>indicating the save was successful.<br>Click OK.<br>You will also receive an email<br>confirmation that a change was<br>made.                                                                                         | Personal Information         Save Confirmation         ✓         The Save was successful.                                                                                |
| Step 6:<br>The new dependent's information<br>appears. Scroll down and select<br>Return to Dependent/Beneficiary<br>Summary.                                                                                                    | Same Phone as Employee Phone: 714/555-1212 Return to Dependent/Beneficiary Summary                                                                                       |

| Processing Steps                                                                                                    | Screen Shots                                                                                                    |                                                                                             |                                                                                        |                                                         |                                                                   |                                                                 |                                              |
|----------------------------------------------------------------------------------------------------|----------------------------------------------------------------------------------------------------|---------------------------------------------------------------------------------------------|----------------------------------------------------------------------------------------|---------------------------------------------------------|-------------------------------------------------------------------|-----------------------------------------------------------------|----------------------------------------------|
| <b>Step 7:</b><br>The new dependent appears in the<br>Dependent Information table.<br>Select <b>Return to Event Selection</b> .                                                      | Enrollment E<br>Lizzie Wrayburn<br>The people listed bel<br>beneficiary". To upda                                        | Depende<br>low may be eli<br>te an existing                                                 | nt/Benefi<br>igible for Benefi<br>dependent, cor                                       | <b>ciary Su</b><br>t Coverage. T<br>ntact Benefits      | o add a new dep<br>at 657-278-2425                                | pendent, click "A<br>5 or benefits@ex                           | .dd a dependent or<br>xchange.fullerton.edu. |
|                                                                                                    | Add a dependent or b                                                                                                    | peneficiary                                                                                 |                                                                                        |                                                         |                                                                   |                                                                 |                                              |
|                                                                                                    | Dependent Informat                                                                                                    | ion<br>Pelationshin                                                                         |                                                                                        | Marital                                                 | Marital Status                                                    | e .                                                             |                                              |
|                                                                                                    | Name                                                                                                    | to Employee                                                                                 | Date of Birth                                                                          | Status                                                  | Date                                                              | Student                                                         | Disabled                                     |
|                                                                                                    | Eugene Wrayburn                                                                                                    | Spouse                                                                                      | 08/27/1953                                                                             | Married                                                 | 09/17/1983                                                        | No                                                              |                                              |
|                                                                                                    | John Wrayburn                                                                                                    | Child                                                                                       | 10/10/1984                                                                             | Single                                                  |                                                                   | No                                                              |                                              |
|                                                                                                    | Jenny Wrayburn ┥                                                                                                    | Child                                                                                       | 07/31/2013                                                                             | Single                                                  |                                                                   | No                                                              |                                              |
|                                                                                                    | Pleasant Wrayburn                                                                                                    | Child                                                                                       | 04/02/2000                                                                             | Single                                                  |                                                                   | No                                                              |                                              |
|                                                                                                    | Return to Event Sel                                                                                                    | lection                                                                                     |                                                                                        |                                                         |                                                                   |                                                                 |                                              |
| Step 8:                                                                                                    |                                                                                                    |                                                                                             |                                                                                        |                                                         |                                                                   |                                                                 |                                              |
| The new dependent now appears in<br>the Enroll Your Dependents section.<br>Place a check mark next to the<br>dependent's name in the Enroll<br>column to enroll them in the benefit. | Enroll Your Depe<br>The following lis<br>individual is mis<br>eligible. You ma<br>You may enroll a<br>Enroll box next to | endents<br>at displays a<br>assing from th<br>ay also use t<br>any of the fo<br>o the depen | II individuals<br>his list, click A<br>his button to<br>llowing indivi<br>dent's name. | who are eli<br>Add/Review<br>add new de<br>duals for co | gible to be you<br>Dependents t<br>ependents to y<br>werage under | ur dependent:<br>to determine v<br>rour list.<br>this plan by c | s. If an<br>why they are not<br>thecking the |
|                                                                                                    | Enroll Na                                                                                                    | <u>me</u>                                                                                   |                                                                                        |                                                         | R                                                                 | elationship                                                     |                                              |
|                                                                                                    | Eu                                                                                                    | igene Wrayb                                                                                 | ourn                                                                                   |                                                         | S                                                                 | pouse                                                           |                                              |
|                                                                                                    | Jer                                                                                                    | nny Wraybu                                                                                  | m                                                                                      |                                                         | C                                                                 | hild                                                            |                                              |
|                                                                                                    | Ple Ple                                                                                                    | easant Wrav                                                                                 | burn                                                                                   |                                                         | C                                                                 | hild                                                            |                                              |
|                                                                                                    |                                                                                                    |                                                                                             |                                                                                        |                                                         |                                                                   |                                                                 |                                              |
|                                                                                                    |                                                                                                    |                                                                                             |                                                                                        |                                                         |                                                                   |                                                                 |                                              |
|                                                                                                    |                                                                                                    |                                                                                             |                                                                                        |                                                         |                                                                   |                                                                 |                                              |

| Processing Steps                           | Screen Shots                                                                                                    |     |
|--------------------------------------------|----------------------------------------------------------------------------------------------------|-----|
|                                            | Benefits Enrollment                                                                                                    |     |
| Saving Your Dental                         | Dental                                                                                                    |     |
| Coverage Changes                           | Lizzie Wrayburn                                                                                                    |     |
| Step 1:                                    | Dental coverage allows you and your dependents to have routine cleaning visits and receive                                                                                                    |     |
| Once you have made the changes             | services such as the installation of fillings and crowns.                                                                                                    |     |
| <b>Continue</b> at the bottom of the page. | Important! Your current coverage is: Delta Enhanced II with Employee + Child(ren)     coverage. Coverage for this plan will be waived if you do not make an election.                                                                                                    |     |
|                                            | Select an Option                                                                                                    |     |
|                                            | Here Are Your Available Options With Your per-pay-period Costs:<br>(Your cost = Full benefit cost - Credits)                                                                                                    |     |
|                                            | Overview of all Plans                                                                                                    |     |
|                                            | Select one of the following plans:                                                                                                    |     |
|                                            | Delta Enhanced II                                                                                                    |     |
|                                            |                                                                                                    |     |
|                                            | Coverage Level Costs Credits Your Costs Tax Class                                                                                                    | 3   |
|                                            | Employee only \$0.00 \$0.00 \$0.00<br>Employee + 1 \$0.00 \$0.00 \$0.00                                                                                                    |     |
|                                            | Employee+Dependents \$0.00 \$0.00 \$0.00                                                                                                    |     |
|                                            | DeltaCare USA - Enhanced                                                                                                    |     |
|                                            | Coverage Level Costs Credits Your Costs Tax Class                                                                                                    | 3   |
|                                            | Employee Only \$0.00 \$0.00 \$0.00                                                                                                    |     |
|                                            | Employee + 1 \$0.00 \$0.00 \$0.00                                                                                                    |     |
|                                            | Employee+Dependents \$0.00 \$0.00 \$0.00                                                                                                    |     |
|                                            | O Waive                                                                                                    |     |
|                                            | Employees who have non-CSU Dental coverage can elect to participate in the FlexCash Pla<br>to obtain cash in lieu of CSU coverage. The money is taxed. Please contact Benefits at 657-<br>278-2425 for more information.                                                   | n   |
|                                            | Enroll Your Danandants                                                                                                    |     |
|                                            | The following list displays all individuals who are eligible to be your dependents. If an<br>individual is missing from this list, click Add/Review Dependents to determine why they are not<br>eligible. You may also use this button to add new dependents to your list. |     |
|                                            | You may enroll any of the following individuals for coverage under this plan by checking the<br>Enroll box next to the dependent's name.                                                                                                    |     |
|                                            | Enroll Name Relationship                                                                                                    |     |
|                                            | Eugene Wrayburn     Spouse                                                                                                    |     |
|                                            | Jenny Wrayburn Child                                                                                                    |     |
|                                            | Pleasant Wrayburn Child                                                                                                    |     |
|                                            | Add/Review Dependents                                                                                                    |     |
|                                            | Click Continue to store your choice until you are ready to submit your final enrollment on Enrollment Summary.                                                                                                    | the |
|                                            | Click Cancel to ignore all entries made on this page and return to the Enrollment Summary.                                                                                                    |     |
|                                            |                                                                                                    |     |

| Processing Steps                                                                                     | Screen Shots                                                                                                    |  |  |  |  |  |  |
|----------------------------------------------------------------------------------------------------|----------------------------------------------------------------------------------------------------|--|--|--|--|--|--|
|                                                                                                    |                                                                                                    |  |  |  |  |  |  |
| Step 2:                                                                                              | Benefits Enrollment                                                                                                    |  |  |  |  |  |  |
| dental coverage changes you                                                                          | Dental                                                                                                    |  |  |  |  |  |  |
| entered.                                                                                             | Lizzie Wrayburn                                                                                                    |  |  |  |  |  |  |
| Review the information carefully.                                                                    | <ul> <li>Important: Your enrollment will not be complete until you Submit your choices to the<br/>Benefits Department.</li> <li>Your Choice</li> </ul>                                                                                                    |  |  |  |  |  |  |
| These changes will not be                                                                            | You have chosen DeltaCare USA - Enhanced with Employee+Dependents coverage. You are<br>also covering Employee+Dependents.<br>Your Estimated annual Cost                                                                                                    |  |  |  |  |  |  |
| Open Enrollment changes. See the                                                                     | Full Cost: \$0.00                                                                                                    |  |  |  |  |  |  |
| Submitting Open Enrollment<br>Changes section on page 49                                             | Credits: \$0.00                                                                                                    |  |  |  |  |  |  |
| Changes section on page 43.                                                                          | Your Cost: \$0.00                                                                                                    |  |  |  |  |  |  |
|                                                                                                    | Name       Relationship         Eugene Wrayburn       Spouse         Jenny Wrayburn       Child         Pleasant Wrayburn       Child         Notes       Once submitted, this choice will take effect on 01/01/2014. Deductions and/or Credits for this choice will start with the pay period beginning 01/01/2014.         OK       Click OK to store your choices.         Edit       Click Edit to go back and change your choices. |  |  |  |  |  |  |
| <b>Step 3:</b><br>The Dental section of the Open<br>Enrollment page now shows your<br>new selection. | Edit         Dental         Full Cost         Credits         Before Tax         After Tax           Current:         Delta Enhanced II:Empl+1         0.00         0.00         0.00         0.00                                                                                                    |  |  |  |  |  |  |

| Processing Steps                                                                                                    | Screen Shots                                                                                                    |                                                                                       |                                                                |                                |                 |  |
|----------------------------------------------------------------------------------------------------|----------------------------------------------------------------------------------------------------|---------------------------------------------------------------------------------------|----------------------------------------------------------------|--------------------------------|-----------------|--|
|                                                                                                    |                                                                                                    |                                                                                       |                                                                |                                |                 |  |
| Making Changes to                                                                                                    | Benefits Enrollment                                                                                                    |                                                                                       |                                                                |                                |                 |  |
| Vision Coverage                                                                                                    | Open Enrollment                                                                                                    |                                                                                       |                                                                |                                |                 |  |
|                                                                                                    | l izzie Wrayburn                                                                                                    |                                                                                       |                                                                |                                |                 |  |
| To change your vision coverage<br>during Open Enrollment, follow the<br>steps in the <u>Navigating to Open</u><br><u>Enrollment</u> section on page 2. Then<br>follow the steps below.<br><b>Step 1:</b><br>To make a change to your vision | Open enrollment is your annual opportunity to modify yo<br>To continue participating in the Flexible Spending Accou-<br>year, you must re-enroll in these programs during the O<br>You will be able to review the cost of each benefit on the<br>Important: Your enrollment will not be complete<br>Benefits Department. | our benefit cho<br>unts or the Vac<br>pen Enrollme<br>Enrollment S<br>e until you Sul | tices.<br>cation Buy<br>ent period.<br>Summary.<br>bmit your ( | and Sell prog<br>choices to th | gram next<br>Ie |  |
| coverage, click Edit in the Vision                                                                                                    | Enrollment Summary                                                                                                    |                                                                                       |                                                                |                                |                 |  |
| section.                                                                                                    | Edit. Medical                                                                                                    | Full Cost                                                                             | Credits                                                        | Before Tax                     | After Tax       |  |
|                                                                                                    | Current: Kaiser Foundation:Empl+Deps<br>New: Kaiser PERMANENTE<br>CALIFORNIA:Empl+Deps                                                                                                    | 161.19                                                                                | 0.00                                                           | 161.19                         |                 |  |
|                                                                                                    | Edit Dental                                                                                                    | Full Cost                                                                             | Credits                                                        | Before Tax                     | After Tax       |  |
|                                                                                                    | Current: Delta Enhanced II:Emp+Child                                                                                                    |                                                                                       |                                                                |                                |                 |  |
|                                                                                                    | New: DeltaCare USA - Enhanced:Empl+Deps                                                                                                    | 0.00                                                                                  | 0.00                                                           | Defect Terr                    | 10- T           |  |
|                                                                                                    | Edit Vision                                                                                                    | Full Cost                                                                             | Credits                                                        | Before Lax                     | After Tax       |  |
|                                                                                                    | Current: Vision Service Plan:Emp+Deps                                                                                                    | 0.00                                                                                  | 0.00                                                           |                                |                 |  |
|                                                                                                    |                                                                                                    | 0.00                                                                                  | 0.00                                                           |                                |                 |  |
| Changing Your Vision Plan                                                                                                    | Benefits Enrollment                                                                                                    |                                                                                       |                                                                |                                |                 |  |
| There is only one vision plan                                                                                                    | Vision                                                                                                    |                                                                                       |                                                                |                                |                 |  |
| available to CSUF employees:                                                                                                    | Lizzie Wrayburn                                                                                                    |                                                                                       |                                                                |                                |                 |  |
| cannot select a different vision plan.                                                                                                    | Vision coverage allows you and your dependents to see                                                                                                    | e an opthamol                                                                         | logist, opto                                                   | metrist, or op                 | ptician         |  |
| Llowever, you can click on the                                                                                                    | lo assist you will you eyecale needs.                                                                                                    | uiaa Dian with                                                                        | - Familana                                                     | <b>F</b> lau                   |                 |  |
| Overview of All Plans link or the                                                                                                    | Deps coverage. You will continue with this coverage if you do not make a choice.                                                                                                    |                                                                                       |                                                                |                                |                 |  |
| Vision Service Plan link to learn<br>more about the VSP plan                                                                                                    | Select an Option                                                                                                    |                                                                                       |                                                                |                                |                 |  |
|                                                                                                    | Here Are Your Available Options With Your per-pay-per<br>(Your cost = Full benefit cost - Credits)                                                                                                    | riod Costs:                                                                           |                                                                |                                |                 |  |
|                                                                                                    | Overview of all Plans                                                                                                    |                                                                                       |                                                                |                                |                 |  |
|                                                                                                    | Select one of the following plans:                                                                                                    |                                                                                       |                                                                |                                |                 |  |
|                                                                                                    | Vision Service Plan                                                                                                    | _                                                                                     |                                                                |                                |                 |  |
|                                                                                                    | Coverage Level Costs                                                                                                    | Credits                                                                               | Your C                                                         | osts Tax (                     | Class           |  |
|                                                                                                    | Empl.or Empl.& Deps \$0.00                                                                                                    | \$0.00                                                                                | \$0.                                                           | 00                             |                 |  |

| Processing Steps                                                                                                    | Screen Shots                                                                                                    |                                                                                                    |
|----------------------------------------------------------------------------------------------------|----------------------------------------------------------------------------------------------------|----------------------------------------------------------------------------------------------------|
|                                                                                                    |                                                                                                    |                                                                                                    |
| Add or Remove Dental<br>Coverage for Dependents<br>You may add or remove vision<br>coverage for a dependent during<br>Open Enrollment.                                                                                                    | Enroll Your Dependents<br>The following list displays all individuals who are<br>individual is missing from this list, click Add/Revie<br>eligible. You may also use this button to add new<br>You may enroll any of the following individuals for<br>Enroll box next to the dependent's name.                                                                                                    | eligible to be your dependents. If an<br>ew Dependents to determine why they are not<br>dependents to your list.<br>coverage under this plan by checking the                                          |
| <ul> <li>Step 1:<br/>At the bottom of the Vision Benefits<br/>Enrollment page, your current<br/>dependent coverage is shown as<br/>well as a list of other dependents<br/>that are eligible for the benefit.</li> <li>To add vision coverage for a<br/>dependent, place a check mark in<br/>the Enroll column next to their<br/>name.</li> <li>To remove vision coverage for a<br/>dependent, un-check the box in the<br/>Enroll column next to their name.</li> <li>If you have no other changes<br/>to your dependent coverage, skip<br/>Saving Your Vision Coverage<br/>Changes on page 29.</li> </ul> | Enroll       Name         Image: Eugene Wrayburn       Pleasant Wrayburn         Add/Review Dependents       Image: Eugene Wrayburn                                                                                                    | Relationship         Spouse         Child                                                                                                    |
| Step 1a:<br>If a dependent does not appear on<br>the list, click Add/Review<br>Dependents to determine why the<br>dependent is not eligible.                                                                                                    | Enroll Your Dependents         The following list displays all individuals who are end individual is missing from this list, click Add/Reviereligible. You may also use this button to add new end of the following individuals for end to the dependent's name.         You may enroll any of the following individuals for end to the dependent's name.         Enroll       Name         Image: Image: Ima | eligible to be your dependents. If an<br>w Dependents to determine why they are not<br>dependents to your list.<br>coverage under this plan by checking the<br><u>Relationship</u><br>Spouse<br>Child |

| Processing Steps                                                                                                    | Screen Shots                                                                                                    |
|----------------------------------------------------------------------------------------------------|----------------------------------------------------------------------------------------------------|
| <b>Step 1b:</b><br>A list of your dependents appears.<br>Click on a dependent's name to<br>view their personal information.                                                                              | Enrollment Dependent/Beneficiary Summary         Lizzie Wrayburn         The people listed below may be eligible for Benefit Coverage. To add a new dependent, click "Add a dependent or beneficiary". To update an existing dependent, contact Benefits at 657-278-2425 or benefits@exchange.fullerton.edu.         Add a dependent or beneficiary         Dependent Information         Name         Relationship         Date of Birth         Married         No         John Wrayburn         Child         No         No     |
| Step 1c:<br>In this example, the dependent is<br>not eligible for benefits as the child<br>is too old to be covered by their<br>parent's benefits.<br>Select Return to<br>Dependent/Beneficiary Summary. | Dependent/Beneficiary Personal Information   Lizzie Wrayburn   Dependent/Beneficiary's personal information as of Jan 1, 2014. To update their information, go to eBenefits Life Events or contact Benefits at 657-278-2425 or benefits@tullerton.edu.   Personal Information   First Name:   John   Middle Name:   Last Name:   Wrayburn   Name Prefix:   Name Suffix:   Gender:   Male   Date of Birth:   10/10/1984   Relationship to Employee:   Child   Address and Telephone   Same Address as Employee   Lakewood, CA 90712 |

| Processing Steps                                                                                                    | Screen Shots                                                                                                    |                                                                                                    |                                                                                          |                                                                                                    |                                                                             |                                            |
|----------------------------------------------------------------------------------------------------|----------------------------------------------------------------------------------------------------|----------------------------------------------------------------------------------------------------|------------------------------------------------------------------------------------------|----------------------------------------------------------------------------------------------------|-----------------------------------------------------------------------------|--------------------------------------------|
| Adding a New Dependent<br>Step 1:<br>To add a new dependent, click<br>Add/Review Dependents.                                                                                                    | Enroll Your Dependents         The following list displays         individual is missing from         eligible. You may also use         You may enroll any of the f         Enroll box next to the dependent         Image: Image: | all individuals v<br>this list, click A<br>this button to a<br>ollowing individ<br>ndent's name.<br>/burn<br>ayburn | vho are eligi<br>dd/Review D<br>dd new dep<br>uals for cove                              | ble to be your d<br>ependents to d<br>endents to your<br>erage under this<br>Relat<br>Spou<br>Child | ependents.<br>etermine wh<br>list.<br>s plan by che<br><u>ionship</u><br>se | If an<br>ny they are not<br>acking the     |
| Step 2:<br>Select Add a dependent or<br>beneficiary.                                                                                                    | Enrollment Depend<br>Lizzie Wrayburn<br>The people listed below may be<br>beneficiary". To update an existin<br>Add a dependent or beneficiari<br>Dependent Information<br>Name Relationshi<br>to Employe<br>Eugene Wrayburn Spouse<br>John Wrayburn Child                                                                                                    | ent/Benefi<br>eligible for Benefi<br>g dependent, con<br>e Date of Birth<br>08/27/1953<br>10/10/1984                | ciary Sur<br>t Coverage. To<br>tact Benefits a<br>Marital<br>Status<br>Married<br>Single | mmary<br>add a new deper<br>t 657-278-2425 o<br>Marital Status<br>Date<br>09/17/1983                | ndent, click "Ar<br>r benefits@ex<br>Student<br>No<br>No                    | dd a dependent or<br>change.fullerton.edu. |
| Step 3:<br>Enter the personal information of<br>the new dependent.<br>Fields marked with an<br>asterisk (*) are required. Social<br>Security Number is required for <u>all</u><br>dependents. If Social Security<br>number is not available for a<br>newborn, please provide it as soon<br>as available. | Dependent/Bener<br>Lizzie Wrayburn<br>Dependent/Beneficiary's pe<br>eBenefits Life Events or com<br>Personal Information<br>*First Name:<br>Middle Name:<br>*Last Name:<br>Name Prefix:<br>Name Prefix:<br>Name Suffix:<br>*Gender:<br>*Date of Birth:<br>SSN:<br>*Relationship to Employee:                                                                                                    | ficiary Pe<br>sonal informati<br>tact Benefits at (<br>Jenny<br>Wrayburn<br>Wrayburn<br>Female<br>07/31/2013        | ersonal                                                                                  | Information                                                                                         | DN<br>late their info<br>ullerton.edu                                       | prmation, go to                            |

| Processing Steps                                                                                                    | Screen Shots                                                                                                    |
|----------------------------------------------------------------------------------------------------|----------------------------------------------------------------------------------------------------|
| Step 4:<br>Enter the address and phone<br>number for the new dependent.<br>If the address or phone is the same<br>as yours, you can place a<br>checkmark next to Same Address<br>as Employee or Same Phone as<br>Employee. | Address and Telephone         Same Address as Employee         Country:       United States         Address:       800 N. State College Blvd         Fullerton, CA 92831 |
| Then click <b>Save</b> .                                                                                                    | Same Phone as Employee<br>714/555-1212<br>Phone:<br>* Required Field<br>Save                                                                                             |
| Step 5:<br>You will receive a message<br>indicating the save was successful.<br>Click OK.<br>You will also receive an email<br>confirmation that a change was<br>made.                                                     | Personal Information         Save Confirmation         ✓         The Save was successful.                                                                                |
| Step 6:<br>The new dependent's information<br>appears. Scroll down and select<br>Return to Dependent/Beneficiary<br>Summary.                                                                                               | Same Phone as Employee Phone: 714/555-1212 Return to Dependent/Beneficiary Summary                                                                                       |

| Processing Steps                                                                                                    | Screen Shots                                                                                                    |
|----------------------------------------------------------------------------------------------------|----------------------------------------------------------------------------------------------------|
| Step 7:<br>The new dependent appears in the<br>Dependent Information table.<br>Select Return to Event Selection.                                                                                | Enrollment Dependent/Beneficiary Summary         Lizzie Wrayburn         The people listed below may be eligible for Benefit Coverage. To add a new dependent, click "Add a dependent or beneficiary". To update an existing dependent, contact Benefits at 657-278-2425 or benefits@exchange.fullerton.ex         Add a dependent or beneficiari         Dependent Information         Name       Relationship         to Employee       08/27/1953         John Wrayburn       Child         Other Orly 1/2013       Single         No       Image: Single         Pleasant Wrayburn       Child         O4/02/2000       Single         No       Image: Single |
| Step 8:<br>The new dependent now appears in<br>the Enroll Your Dependents section.<br>Place a check mark next to the<br>dependent's name in the Enroll<br>column to enroll them in the benefit. | Enroll Your Dependents         The following list displays all individuals who are eligible to be your dependents. If an individual is missing from this list, click Add/Review Dependents to determine why they are not eligible. You may also use this button to add new dependents to your list.         You may enroll any of the following individuals for coverage under this plan by checking the Enroll box next to the dependent's name.         Enroll       Name         Relationship         Upper Eugene Wrayburn       Spouse         Jenny Wrayburn       Child         Pleasant Wrayburn       Child                                              |

| Processing Steps                           | Screen Shots                                                                                                    |
|--------------------------------------------|----------------------------------------------------------------------------------------------------|
|                                            |                                                                                                    |
| Saving Your Vision                         | Benefits Enrollment                                                                                                    |
| Coverage Changes                           | Vision                                                                                                    |
| Step 1:                                    | Lizzie Wrayburn                                                                                                    |
| Once you have made the changes             | Vision coverage allows you and your dependents to see an opthamologist, optometrist, or optician                                                                              |
| <b>Continue</b> at the bottom of the page. | to assist you with your eyecare needs.                                                                                                    |
|                                            | Important! Your current coverage is: Vision Service Plan with Employee or Employee & Deps coverage. You will continue with this coverage if you do not make a choice.         |
|                                            | Select an Option                                                                                                    |
|                                            | Here Are Your Available Options With Your per-pay-period Costs:<br>(Your cost = Full benefit cost - Credits)                                                                  |
|                                            | Overview of all Plans                                                                                                    |
|                                            | Select one of the following plans:                                                                                                    |
|                                            | Vision Service Plan                                                                                                    |
|                                            | Coverage Level Costs Credits Your Costs Tax Class                                                                                                    |
|                                            | Empl.or Empl.& Deps \$0.00 \$0.00 \$0.00                                                                                                    |
|                                            |                                                                                                    |
|                                            |                                                                                                    |
|                                            | Enroll Your Dependents                                                                                                    |
|                                            | individual is missing from this list, click Add/Review Dependents to determine why they are not<br>eligible. You may also use this button to add new dependents to your list. |
|                                            | You may enroll any of the following individuals for coverage under this plan by checking the <b>Enroll</b> box next to the dependent's name.                                  |
|                                            | Enroll Name Relationship                                                                                                    |
|                                            | Image: Construction     Image: Construction       Image: Construction     Spouse                                                                                              |
|                                            | Jenny Wrayburn Child                                                                                                    |
|                                            | Pleasant Wrayburn Child                                                                                                    |
|                                            | Add/Review Dependents                                                                                                    |
|                                            | Continue Click Continue to store your choice until you are ready to submit your final enrollment on the Enrollment Summary.                                                   |
|                                            | Cancel Click Cancel to ignore all entries made on this page and return to the Enrollment Summary.                                                                             |

| Processing Steps                                                                                                    | Screen Shots                                                                                                    |
|----------------------------------------------------------------------------------------------------|----------------------------------------------------------------------------------------------------|
| Processing Steps         Step 2:         You will see a page detailing the vision coverage changes you entered.         Review the information carefully.         To save these changes, click OK.         Image: These changes will not be finalized until you submit all of your Open Enrollment changes. See the Submitting Open Enrollment         Changes section on page 49. | Screen Shots         Benefits Enrollment         Vision         Lizzie Wrayburn         Important: Your enrollment will not be complete until you Submit your choices to the Benefits Department.         Your Choice         You have chosen Vision Service Plan with Empl.or Empl.& Deps coverage. You are also covering Empl or Empl.& Deps.         Your Ave chosen Vision Service Plan with Empl.or Empl.& Deps coverage. You are also covering Empl or Empl.& Deps.         Your Estimated annual Cost         Your Covered Dependents         Your Covered Dependents         Eugene Wrayburn         Spouse         Jenny Wrayburn         Child         Notes         Once submitted, this choice will take effect on 01/01/2014. Deductions and/or Credits for this choice will start with the pay period beginning 01/01/2014.         OK       Click K to store your choices.         Edit       Click K to store your choices. |
| Step 3:<br>As there is only one option for<br>Vision coverage, the Vision section<br>of the Open Enrollment page will<br>show the same value in the Current<br>field as in the New field.                                                                                                    | Edit         Vision         Full Cost         Credits         Before Tax         After Tax           Current:         Vision Service Plan:Emp+Deps         0.00         0.00         0.00                                                                                                    |

| Processing Stons                            | Scroon    | Shots                                          |                  |            |               |           |
|---------------------------------------------|-----------|------------------------------------------------|------------------|------------|---------------|-----------|
| Frocessing steps                            | Screen    | 511015                                         |                  |            |               |           |
|                                             |           |                                                |                  |            |               |           |
| Making Changes to                           | Benefi    | ts Enrollment                                  |                  |            |               |           |
| Dental Flex Cash                            | Oper      | n Enrollment                                   |                  |            |               |           |
| To change your dental flex cash             | Lizzie \  | Vrayburn                                       |                  |            |               |           |
| coverage during Open Enrollment.            | Open en   | rollment is your annual opportunity to modify  | your benefit cho | ices.      |               |           |
| follow the steps in the Navigating to       | To contin | nue participating in the Flexible Spending Act | counts or the Va | cation Buy | and Sell pro  | gram next |
| Open Enrollment section on page 2.          | You will  | be able to review the cost of each benefit on  | the Enrollment S | Summary.   |               |           |
| Then follow the steps below.                |           | nportant: Your enrollment will not be compl    | ete until vou Su | bmit vour  | choices to th | e         |
| Step 1:                                     | • в       | enefits Department.                            |                  |            |               |           |
| To make a change to your dental             |           |                                                |                  |            |               |           |
| flex cash coverage, click Edit in the       | Enrollme  | nt Summary                                     |                  |            |               |           |
| Dental Flex Cash section.                   | Edit      | Medical                                        | Full Cost        | Credits    | Before Tax    | After Tax |
| <b>A</b>                                    | Current:  | Kaiser Foundation:Empl+Deps                    |                  |            |               |           |
| If you are enrolling in dental              | New:      | Kaiser PERMANENTE                              | 161.19           | 0.00       | 161.19        |           |
| flex cash for the first time, ensure        | Edit      | Dental                                         | Full Cost        | Credits    | Before Tax    | After Tax |
| that your <b>Dental</b> selection is set to | Current   | Delta Enhanced II:Emn+Child                    |                  |            |               |           |
| waived.                                     | New:      | Waive                                          | 0.00             | 0.00       |               |           |
|                                             | Edit      | Vision                                         | Full Cost        | Credits    | Before Tax    | After Tax |
|                                             | Current:  | Vision Service Plan:Emp+Deps                   |                  |            |               |           |
|                                             | New:      | Vision Service Plan:Emp+Deps                   | 0.00             | 0.00       |               |           |
|                                             | Edit      | Dental Flex Cash                               | Full Cost        | Credits    | Before Tax    | After Tax |
|                                             | Current:  | No Coverage                                    |                  |            |               |           |
|                                             | New:      | No Coverage                                    |                  |            |               |           |
|                                             |           |                                                |                  |            |               |           |

| li louooning olopo                                                                                                    | Shots                                                                                                    |                                           |
|----------------------------------------------------------------------------------------------------|----------------------------------------------------------------------------------------------------|-------------------------------------------|
| <ul> <li>Step 1a:<br/>If you choose to enroll in a Dental<br/>FlexCash plan, you will need to<br/>provide information on your<br/>alternate dental insurance policy.</li> <li>Enter the following: <ul> <li>Insurance Carrier: the name of<br/>the alternate dental insurance<br/>carrier.</li> </ul> </li> <li>Policy Number: the policy<br/>number of the alternate dental<br/>insurance policy.</li> <li>Social Security Number: this is<br/>the social security number of the<br/>person who holds the alternate<br/>dental policy under which you<br/>are covered.</li> </ul> | box<br>te Policy Information<br>r for you to elect Dental FlexCash, you must be covered under another polic<br>ed to provide the dental insurance carrier's name and policy number, as we<br>by Number of the person that holds the policy.<br>nsurance Carrier Delta Dental Policy Number<br>Security Number 123456789 | cy. You are<br>Il as the Social<br>123456 |

| Processing Steps                                                                                                    | Screen Shots                                                                                                    |
|----------------------------------------------------------------------------------------------------|----------------------------------------------------------------------------------------------------|
|                                                                                                    |                                                                                                    |
| Saving Your Dental<br>FlexCash Changes<br>Step 1:<br>Once you have made the changes<br>to your dental flexcash coverage,<br>click Continue at the bottom of the<br>page. | Benefits Enrollment                                                                                                    |
|                                                                                                    | Dental Flex Cash                                                                                                    |
|                                                                                                    | Lizzie Wrayburn                                                                                                    |
|                                                                                                    | Important! Your current coverage is: No Coverage. You will continue with this coverage if you do not make a choice.                                                                                                    |
|                                                                                                    | Select an Option                                                                                                    |
|                                                                                                    | Here Are Your Available Options With Your per-pay-period Costs:<br>(Your cost = Full benefit cost - Credits)                                                                                                    |
|                                                                                                    | Overview of all Plans                                                                                                    |
|                                                                                                    | Select one of the following plans:                                                                                                    |
|                                                                                                    | Flex Cash - Dental                                                                                                    |
|                                                                                                    | Coverage Level Costs                                                                                                    |
|                                                                                                    | Employee Only                                                                                                    |
|                                                                                                    | Employees who have non-CSU Dental coverage can elect to participate in the <u>FlexCash Plan</u> to obtain cash in lieu of CSU coverage. The money is taxed. Please contact Benefits at 657-278-2425 for information or view the <u>FlexCash Plan</u> document. |
|                                                                                                    | By electing coverage, you certify that you have Dental coverage outside of the CSU and that<br>you are not covered for Dental as a dependent of another CSU employee, or retiree.                                                                              |
|                                                                                                    | ⊘ Waive                                                                                                    |
|                                                                                                    | In order for you to elect Dental FlexCash, you must be covered under another policy. You are<br>required to provide the dental insurance carrier's name and policy number, as well as the<br>Social Security Number of the person that holds the policy.       |
|                                                                                                    |                                                                                                    |
|                                                                                                    | Groupbox<br>Alternate Policy Information                                                                                                    |
|                                                                                                    | In order for you to elect Dental FlexCash, you must be covered under another policy. You are required to provide the dental insurance carrier's name and policy number, as well as the Social Security Number of the person that holds the policy.             |
|                                                                                                    | Insurance Carrier Delta Dental Policy Number 123456                                                                                                    |
|                                                                                                    | Social Security Number 123456789                                                                                                    |
|                                                                                                    | Continue Click Continue to store your choice until you are ready to submit your final enrollment on the Enrollment Summary.                                                                                                    |
|                                                                                                    | Cancel Click Cancel to ignore all entries made on this page and return to the Enrollment Summary.                                                                                                    |
|                                                                                                    |                                                                                                    |

| Processing Steps                                                                                                    | Screen Shots                                                                                                    |  |  |  |
|----------------------------------------------------------------------------------------------------|----------------------------------------------------------------------------------------------------|--|--|--|
| Processing Steps         Step 2:         You will see a page detailing the dental flexcash coverage changes you entered.         Review the information carefully.         To save these changes, click OK.         Image: These changes will not be finalized until you submit all of your Open Enrollment changes. See the Submitting Open Enrollment         Changes section on page 49. | Screen Shots         Benefits Enrollment         Dental Flex Cash         Lizzie Wrayburn         Important: Your enrollment will not be complete until you Submit your choices to the Benefits Department.         Your Choice         You have chosen Flex Cash - Dental with Employee Only coverage. You are also covering Employee Only.         Alternate Policy Information         You have indicated that you are covered under the following insurance policy:         Insurance Carrier Delta Dental Policy Number 123456         Social Security Number 123456789         Notes         Once submitted, this choice will take effect on 01/01/2014. Deductions and/or Credits for this choice will start with the pay period beginning 01/01/2014.         OK       Click OK to store your choices. |  |  |  |
|                                                                                                    | Edit Click Edit to go back and change your choices.                                                                                                    |  |  |  |
| <b>Step 3:</b><br>The Dental Flex Cash section of the<br>Open Enrollment page now shows<br>your new selection.                                                                                                    | Edit         Dental Flex Cash         Full Cost         Credits         Before Tax         After Tax           Current:         No Coverage         New:         Flex Cash - Dental:Empl Only         0.00         0.00         0.00                                                                                                    |  |  |  |

| Processing Steps                                                                                                    | Screen Shots                                                                                                    |                                             |                            |           |
|----------------------------------------------------------------------------------------------------|----------------------------------------------------------------------------------------------------|---------------------------------------------|----------------------------|-----------|
| Processing Steps<br>Making Changes to<br>Medical Flex Cash<br>To change your medical flex cash<br>coverage during Open Enrollment,<br>follow the steps in the <u>Navigating to</u><br><u>Open Enrollment</u> section on page 2.<br>Then follow the steps below. | Screen Shots  Benefits Enrollment  Open Enrollment  Lizzie Wrayburn  Open enrollment is your annual opportunity to modify your benefit choir To continue participating in the Flexible Spending Accounts or the Vac year, you must re-enroll in these programs during the Open Enrollment You will be able to review the cost of each benefit on the Enrollment Si  montant: Your enrollment will not be complete until you Sub | ices.<br>ation Buy<br>nt period.<br>ummary. | and Sell pro               | gram next |
| Step 1:<br>To make a change to your dental<br>flex cash coverage, click Edit in the<br><i>Medical Flex Cash</i> section.                                                                                                    | Benefits Department.  Enrollment Summary  Edit Medical Full Cost                                                                                                    | Credits                                     | Before Tax                 | After Tax |
| If you are enrolling in medical flex cash for the first time, ensure that your <b>Medical</b> selection is set to                                                                                                    | Current: No Coverage New: Waive O.00 Edit Dental Full Cost Current: Delta Enhanced II:Empl+1 Nave Woke                                                                                                    | 0.00<br>Credits                             | Before Tax                 | After Tax |
| Waived.                                                                                                    | Edit     Vision     Full Cost       Current:     Vision Service Plan:Emp+Deps     0.00       New:     Vision Service Plan:Emp+Deps     0.00       Edit     Dental Flex Cash     Full Cost                                                                                                    | 0.00<br>Credits<br>0.00<br>Credits          | Before Tax<br>Before Tax   | After Tax |
|                                                                                                    | Current:       No Coverage         New:       Flex Cash - Dental:Empl Only       0.00         Edit       Medical Flex Cash       Full Cost         Current:       Flex Cash - Medical:Empl Only       0.00         New:       Flex Cash - Medical:Empl Only       0.00                                                                                                    | 0.00<br>Credits<br>0.00                     | 0.00<br>Before Tax<br>0.00 | After Tax |

| Processing Steps                                                                                                    | Screen Shots                                                                                                    |
|----------------------------------------------------------------------------------------------------|----------------------------------------------------------------------------------------------------|
| Processing Steps Changing Your Medical Flex Cash Option Step 1: Select one of the following options: Flex Cash – Medical: select this option if you wish to enroll in or continue with your existing medical flex cash plan. Waive: select this option to cancel your medical flex cash plan. Select the FlexCash Plan links to learn more about the FlexCash plan, including information on eligibility. | Screen Shots         Benefits Enrollment         Medical Flex Cash         Lizzie Wrayburn       Important! Your current coverage is: No Coverage. You will continue with this coverage if you do not make a choice.         Select an Option         Here Are Your Available Options With Your per-pay-period Costs: (Your cost = Full benefit cost - Credits)         Overview of all Plans         Select one of the following trans:         Period Costs         Employee Only         Employee Only         Employee O |
|                                                                                                    | In order for you to elect Medical FlexCash, you must be covered under another policy. You are required to provide the medical insurance carrier's name and policy number, as well as the Social Security Number of the person that holds the policy.                                                                                                    |

| Processing Steps                                                                                                    | Screen Shots                                                                                                    |
|----------------------------------------------------------------------------------------------------|----------------------------------------------------------------------------------------------------|
| <b>Step 1a:</b><br>If you choose to enroll in a Medical<br>FlexCash plan, you will need to<br>provide information on your<br>alternate medical insurance policy. | Groupbox<br>Alternate Policy Information<br>In order for you to elect Medical FlexCash, you must be covered under another policy. You are<br>required to provide the medical insurance carrier's name and policy number, as well as the<br>Social Security Number of the person that holds the policy. |
| Enter the following:                                                                                                    | Insurance Carrier Kaiser HMO Policy Number 123456                                                                                                    |
| Insurance Carrier: the name of<br>the alternate medical insurance<br>carrier.                                                                                    | Social Security Number 123456789                                                                                                    |
| Policy Number: the policy     number of the alternate medical     insurance policy.                                                                              |                                                                                                    |
| • Social Security Number: this is<br>the social security number of the<br>person who holds the alternate<br>medical policy under which you<br>are covered.       |                                                                                                    |

| Processing Steps                                                                          | Screen Shots                                                                                                    |
|-------------------------------------------------------------------------------------------|----------------------------------------------------------------------------------------------------|
|                                                                                           |                                                                                                    |
| Saving Your Medical<br>FlexCash Coverage                                                  | Benefits Enrollment                                                                                                    |
|                                                                                           | Medical Flex Cash                                                                                                    |
| Stop 1:                                                                                   | Lizzie Wrayburn                                                                                                    |
| Once you have made the changes                                                            |                                                                                                    |
| to your medical flexcash coverage,<br>click <b>Continue</b> at the bottom of the<br>page. | Important! Your current coverage is: No Coverage. You will continue with this coverage if you do not make a choice.                                                                                                    |
|                                                                                           | Select an Option                                                                                                    |
|                                                                                           | Here Are Your Available Options With Your per-pay-period Costs:<br>(Your cost = Full benefit cost - Credits)                                                                                                    |
|                                                                                           | Overview of all Plans                                                                                                    |
|                                                                                           | Select one of the following plans:                                                                                                    |
|                                                                                           | I Flex Cash - Medical                                                                                                    |
|                                                                                           | Coverage Level Costs                                                                                                    |
|                                                                                           | Employee Only<br>Employees who have non-CSU Medical coverage can elect to participate in the <u>FlexCash</u><br><u>Plan</u> to obtain cash in lieu of CSU coverage. The money is taxed. Please contact Benefits at<br>657-278-2425 for information or view the <u>FlexCash Plan</u> document. |
|                                                                                           | By electing coverage, you certify that you have Medical coverage outside of the CSU and that<br>you are not covered for Medical as a dependent of another CSU employee, or retiree.                                                                                                    |
|                                                                                           | O Waive                                                                                                    |
|                                                                                           | In order for you to elect Medical FlexCash, you must be covered under another policy. You are<br>required to provide the medical insurance carrier's name and policy number, as well as the<br>Social Security Number of the person that holds the policy.                                    |
|                                                                                           | Crownbau                                                                                                    |
|                                                                                           | Alternate Policy Information                                                                                                    |
|                                                                                           | In order for you to elect Medical FlexCash, you must be covered under another policy. You are required to provide the medical insurance carrier's name and policy number, as well as the Social Security Number of the person that holds the policy.                                          |
|                                                                                           | Insurance Carrier Kaiser HMO Policy Number 123456                                                                                                    |
|                                                                                           | Social Security Number 123456789                                                                                                    |
|                                                                                           | Continue Click Continue to store your choice until you are ready to submit your final enrollment on the Enrollment Summary.                                                                                                    |
|                                                                                           | Cancel Click Cancel to ignore all entries made on this page and return to the Enrollment Summary.                                                                                                    |
|                                                                                           |                                                                                                    |

| Processing Steps                                                                                                    | Screen Shots                                                                                                    |
|----------------------------------------------------------------------------------------------------|----------------------------------------------------------------------------------------------------|
| Step 2:<br>You will see a page detailing the<br>medical flexcash coverage changes<br>you entered.<br>Review the information carefully.<br>To save these changes, click OK.<br>These changes, click OK.<br>These changes will not be<br>finalized until you submit all of your<br>Open Enrollment changes. See the<br>Submitting Open Enrollment<br>Changes section on page 49. | Benefits Enrollment         Medical Flex Cash         Lizzie Wrayburn       Important: Your enrollment will not be complete until you Submit your choices to the Benefits Department.         You Choice         You have chosen Flex Cash - Medical with Employee Only coverage. You are also covering Employee Only.         Atternate Policy Information         You have indicated that you are covered under the following insurance policy:         Insurance Carrier Kaiser HMO       Policy Number 123456         Social Security Number 123456789         Notes         Once submitted, this choice will take effect on 01/01/2014. Deductions and/or Credits for this choice will start with the pay period beginning 01/01/2014.         OK       Click OK to store your choices.         Edit       Click Edit to go back and change your choices. |
| <b>Step 3:</b><br>The Medical Flex Cash section of<br>the Open Enrollment page now<br>shows your new selection.                                                                                                    | Edit         Medical Flex Cash         Full Cost         Credits         Before Tax         After Tax           Current:         Flex Cash - Medical:Empl Only         0.00         0.00         0.00           New:         Flex Cash - Medical:Empl Only         0.00         0.00         0.00                                                                                                    |

| Processing Steps                                                                                                    | Screen S                                                           | Shots                                                                                                    |           |         |            |           |
|----------------------------------------------------------------------------------------------------|--------------------------------------------------------------------|----------------------------------------------------------------------------------------------------|-----------|---------|------------|-----------|
|                                                                                                    |                                                                    |                                                                                                    |           |         |            |           |
| Making Changes to                                                                                                    | Benefi                                                             | ts Enrollment                                                                                                    |           |         |            |           |
| Health Care Spending                                                                                                    | Open                                                               | Enrollment                                                                                                    |           |         |            |           |
| Account (HCSA)                                                                                                    | Lizzie \                                                           | Vrayburn                                                                                                    |           |         |            |           |
| To change your health care<br>spending account (HCSA) during<br>Open Enrollment, follow the steps in<br>the <u>Navigating to Open Enrollment</u><br>section on page 2. Then follow the<br>steps below. | Open en<br>To contir<br>year, you<br>You will<br><b>()</b> In<br>B | Open enrollment is your annual opportunity to modify your benefit choices.<br>To continue participating in the Flexible Spending Accounts or the Vacation Buy and Sell program next<br>year, you must re-enroll in these programs during the Open Enrollment period.<br>You will be able to review the cost of each benefit on the Enrollment Summary.<br>Important: Your enrollment will not be complete until you Submit your choices to the<br>Benefits Department. |           |         |            |           |
| Sten 1                                                                                                    | Enrollme                                                           | nt Summary                                                                                                    |           |         |            |           |
| To make a change to your health                                                                                                    | Edit                                                               | Medical                                                                                                    | Full Cost | Credits | Before Tax | After Tax |
| care spending account (HCSA),                                                                                                    | Current:                                                           | No Coverage                                                                                                    |           |         |            |           |
| click Edit in the Flex Spending                                                                                                    | New:                                                               | Waive                                                                                                    | 0.00      | 0.00    |            |           |
| Health – U.S. section.                                                                                                    | Edit                                                               | Dental                                                                                                    | Full Cost | Credits | Before Tax | After Tax |
|                                                                                                    | Current:                                                           | Delta Enhanced II:Empl+1                                                                                                    |           |         |            |           |
|                                                                                                    | New:                                                               | Waive                                                                                                    | 0.00      | 0.00    |            |           |
|                                                                                                    | Edit                                                               | Vision                                                                                                    | Full Cost | Credits | Before Tax | After Tax |
|                                                                                                    | Current                                                            | Vision Service Plan Emp+Deps                                                                                                    |           |         |            |           |
|                                                                                                    | New:                                                               | Vision Service Plan:Emp+Deps                                                                                                    | 0.00      | 0.00    |            |           |
|                                                                                                    | Edit                                                               | Dental Flex Cash                                                                                                    | Full Cost | Credits | Before Tax | After Tax |
|                                                                                                    | Current                                                            | No Coverage                                                                                                    |           |         |            |           |
|                                                                                                    | New:                                                               | Flex Cash - Dental Empl Only                                                                                                    | 0.00      | 0.00    | 0.00       |           |
|                                                                                                    | Edit                                                               | Medical Flex Cash                                                                                                    | Full Cost | Credits | Before Tax | After Tax |
|                                                                                                    |                                                                    |                                                                                                    |           |         |            |           |
|                                                                                                    | Current:                                                           | Flex Cash - Medical:Empl Only                                                                                                    | 0.00      | 0.00    | 0.00       |           |
|                                                                                                    | Edit                                                               | Flex Spending Health - U.S.                                                                                                    | Full Cost | Credits | Before Tax |           |
|                                                                                                    | Con                                                                | aponany roadin - oron                                                                                                    | 7 di Oost | oround  | Delete rax |           |
|                                                                                                    | Current:                                                           | No Coverage                                                                                                    |           |         |            |           |
|                                                                                                    | New:                                                               | No Coverage                                                                                                    |           |         |            |           |

| Processing Steps                                                                                                    | Screen Shots                                                                                                    |
|----------------------------------------------------------------------------------------------------|----------------------------------------------------------------------------------------------------|
| <ul> <li>Processing Steps</li> <li>Changing Your Health Care<br/>Spending Account Option</li> <li>Step 1:</li> <li>Select one of the following options:</li> <li>No, I do not want to enroll:<br/>select this option if you do not<br/>want to enroll in a HCSA or you<br/>wish to cancel your HCSA<br/>enrollment.</li> <li>Health Care Flex Spending:</li> </ul> | Screen Shots         Benefits Enrollment         Flex Spending Health - U.S.         Lizzie Wrayburn         The Health Care Spending Account (HCSA) allows you to use pre-tax dollars to pay for expenses that are not 100 percent covered through your or your spouse's group health care plans.         Important! Your current coverage is: No Coverage. You will continue with this coverage if you do not make a choice.         Select > Option |
| select this option to enroll in a<br>HCSA or continue with your<br>existing HCSA account.                                                                                                    | No, I do not want to enroll.     Health Care Flex Spending                                                                                                    |
| If you choose to enroll in a Health<br>Care Spending Account (HCSA),<br>you will need to enter the amount of<br>your annual pledge (contribution).                                                                                                    | Select an Option         Image: Select an Option         Image: No, I do not want to enroll.         Image: Health Care Flex Spending                                                                                                    |
| Select the <b>Worksheet</b> link if you need assistance in calculating your annual pledge based on the monthly contribution.                                                                                                    | This plan requires that you specify an annual pledge amount.         Annual Pledge:       2000.00         Worksheet       Click Worksheet to help calculate your annual pledge for this plan year.                                                                                                    |

| Processing Steps                                                                                                    | Screen Shots                                                                                                    |
|----------------------------------------------------------------------------------------------------|----------------------------------------------------------------------------------------------------|
| Step 2:<br>You will see a page detailing the<br>health care spending account<br>changes you entered.<br>Review the information carefully.<br>To save these changes, click OK.<br>These changes, click OK.<br>These changes will not be<br>finalized until you submit all of your<br>Open Enrollment changes. See the<br>Submitting Open Enrollment<br>Changes section on page 49. | Benefits Enrollment         Flex Spending Health - U.S.         Lizzie Wrayburn         Important: Your enrollment will not be complete until you Submit your choices to the Benefits Department.         Your Choice         You have chosen to enroll in the Health Care Flex Spending plan with an annual pledge of \$2,000.00.         Your approximate per-pay-period contribution will be \$166.67.         Notes         Once submitted, this choice will take effect on 01/01/2014.         OK       Click OK to store your choices.         Edit       Click Edit to go back and change your choices. |
| <b>Step 3:</b><br>The Flex Spending Health – U.S.<br>section of the Open Enrollment<br>page now shows your new<br>selection.                                                                                                    | Edit         Flex Spending Health - U.S.         Full Cost         Credits         Before Tax           Current:         No Coverage                                                                                                    |

| Processing Steps                                                                                                    | Screen                                                                                                    | Shots                                                                 |                     |                 |                      |           |
|----------------------------------------------------------------------------------------------------|----------------------------------------------------------------------------------------------------|-----------------------------------------------------------------------|---------------------|-----------------|----------------------|-----------|
|                                                                                                    |                                                                                                    |                                                                       |                     |                 |                      |           |
| Making Changes to<br>Dependent Care<br>Spending Account<br>(DCSA)<br>To change your dependent care<br>spending account (DCSA) during<br>Open Enrollment, follow the steps in<br>the Navigating to Open Enrollment<br>section on page 2. Then follow the<br>steps below. | Benefits Enrollment         Open Enrollment         Lizzie Wrayburn         Open enrollment is your annual opportunity to modify your benefit choices.         To continue participating in the Flexible Spending Accounts or the Vacation Buy and Sell program next year, you must re-enroll in these programs during the Open Enrollment period.         You will be able to review the cost of each benefit on the Enrollment Summary.         Important: Your enrollment will not be complete until you Submit your choices to the Benefits Department. |                                                                       |                     |                 |                      |           |
|                                                                                                    | Enrollme                                                                                                    | nt Summary                                                            |                     |                 |                      |           |
| Step 1:                                                                                                    | Edit                                                                                                    | Medical                                                               | Full Cost           | Credits         | Before Tax           | After Tax |
| To make a change to your<br>dependent care spending account<br>(DCSA), click <b>Edit</b> in the <i>Flex</i>                                                                                                    | Current:<br>New:<br>Edit                                                                                                    | Kaiser Foundation:Empl+Deps<br>Waive<br>Dental                        | 0.00<br>Full Cost   | 0.00<br>Credits | Before Tax           | After Tax |
| Spending Dependent Care section.                                                                                                    | Current:<br>New:                                                                                                    | Delta Enhanced II:Emp+Child<br>Waive                                  | 0.00                | 0.00            | Defect Terr          | 48 T      |
|                                                                                                    | Edit                                                                                                    | Vision                                                                | Full Cost           | Credits         | Before Lax           | Anter Lax |
|                                                                                                    | New:                                                                                                    | Vision Service Plan.Emp+Deps<br>Vision Service Plan:Emp+Deps          | 0.00<br>Full Cost   | 0.00<br>Crodito | Refere Tax           | After Tex |
|                                                                                                    | Current:                                                                                                    | No Coverage                                                           | Fuil Cost           | Credits         | Delote Lax           | Alter Tax |
|                                                                                                    | New:<br>Edit                                                                                                    | Flex Cash - Dental:Empl Only<br>Medical Flex Cash                     | 0.00<br>Full Cost   | 0.00<br>Credits | 0.00<br>Before Tax   | After Tax |
|                                                                                                    | Current                                                                                                    | No Coverage                                                           |                     |                 |                      |           |
|                                                                                                    | New:<br>Edit                                                                                                    | Flex Cash - Medical:Empl Only<br>Flex Spending Health - U.S.          | 0.00<br>Full Cost   | 0.00<br>Credits | 0.00<br>Before Tax   |           |
|                                                                                                    | Current                                                                                                    | No Coverage                                                           |                     |                 |                      |           |
|                                                                                                    | New:<br>Edit                                                                                                    | Health Care Flex Spending: \$2,000.00<br>Flex Spending Dependent Care | 166.67<br>Full Cost | 0.00<br>Credits | 166.67<br>Before Tax |           |
|                                                                                                    | Current:<br>New:                                                                                                    | No Coverage<br>No Coverage                                            | 0.00                | 0.00            | 0.00                 |           |

| Processing Steps                                                                                                    | Screen Shots                                                                                                    |
|----------------------------------------------------------------------------------------------------|----------------------------------------------------------------------------------------------------|
| <ul> <li>Changing Your Dependent<br/>Care Spending Account<br/>Option</li> <li>Step 1:<br/>Select one of the following options:</li> <li>No, I do not want to enroll:<br/>select this option if you do not<br/>want to enroll in a DCSA or you<br/>wish to cancel your DCSA<br/>enrollment.</li> <li>Dependent Care Flex<br/>Spending: select this option to<br/>enroll in a DCSA or continue with<br/>your existing DCSA account.</li> </ul> | Benefits Enrollment         Flex Spending Dependent Care         Lizzie Wrayburn         The Dependent Care Spending Care (DCSA) allows you to use pre-tax dollars to pay for eligible dependent daycare, which gives you and your spouse the option to work.         Important! Your current coverage is: No Coverage. You will continue with this coverage if you do not make a choice.         Select in Option         No, I do not want to enroll.         Dependent Care Flex Spending |
| Step 1a:<br>If you choose to enroll in a<br>Dependent Care Spending Account<br>(DCSA), you will need to enter the<br>amount of your annual pledge<br>(contribution).<br>Select the Worksheet link if<br>you need assistance in calculating<br>your annual pledge based on the<br>monthly contribution.                                                                                                    | Select an Option         Image: No, I do not want to enroll.         Image: Dependent Care Flex Spending         This plan requires that you specify an annual pledge amount.         Annual Pledge: 2500.00       Worksheet         Click Worksheet to help calculate your annual pledge for this plan year.                                                                                                    |

| Processing Steps                                                                                                    | Screen Shots                                                                                                    |
|----------------------------------------------------------------------------------------------------|----------------------------------------------------------------------------------------------------|
| Saving Your Dependent<br>Care Spending Account<br>Changes<br>Step 1:<br>Once you have made the changes<br>to your dependent care spending<br>account, click Continue at the<br>bottom of the page. | Benefits Enrollment                                                                                                    |
|                                                                                                    | Flex Spending Dependent Care                                                                                                    |
|                                                                                                    | The Dependent Care Spending Care (DCSA) allows you to use pre-tax dollars to pay for eligible dependent daycare, which gives you and your spouse the option to work.  Important! Your current coverage is: No Coverage. You will continue with this coverage if you do not make a choice.                                                                                                    |
|                                                                                                    | Your annual pledge must not exceed \$5,000.00, which is the maximum amount allowed for this account in the current plan year. You must not exceed \$999,999.99 when you add up your annual pledge amounts for all Flexible Spending Accounts.                                                                                                    |
|                                                                                                    | Select an Option          Image: Select an Option         Image: Select an Option |
|                                                                                                    | Dependent Care Flex Spending                                                                                                    |
|                                                                                                    | This plan requires that you specify an annual pledge amount.                                                                                                    |
|                                                                                                    | Annual Pledge: 2500.00 Worksheet Worksheet to help calculate your annual pledge for this plan year.                                                                                                    |
|                                                                                                    | Continue Click Continue to store your choice until you are ready to submit your final enrollment on the Enrollment Summary.                                                                                                    |
|                                                                                                    | Cancel Click Cancel to ignore all entries made on this page and return to the Enrollment Summary.                                                                                                    |

| Processing Steps                                                                                                    | Screen Shots                                                                                                    |
|----------------------------------------------------------------------------------------------------|----------------------------------------------------------------------------------------------------|
| Step 2:<br>You will see a page detailing the<br>dependent care spending account<br>changes you entered.<br>Review the information carefully.<br>To save these changes, click OK.<br>These changes, click OK.<br>These changes will not be<br>finalized until you submit all of your<br>Open Enrollment changes. See the<br><u>Submitting Open Enrollment</u><br><u>Changes</u> section on page 49. | Benefits Enrollment         Flex Spending Dependent Care         Lizzie Wrayburn         Important: Your enrollment will not be complete until you Submit your choices to the Benefits Department.         Your Choice         You have chosen to enroll in the Dependent Care Flex Spending plan with an annual pledge of \$2,500.00.         Your Contributions         Your approximate per-pay-period contribution will be \$208.33.         Notes         Once submitted, this choice will take effect on 01/01/2014.         OK       Click OK to store your choices.         Edit       Click Edit to go back and change your choices. |
| Step 3:<br>The Flex Spending Dependent Care<br>section of the Open Enrollment<br>page now shows your new                                                                                                    | Edit         Flex Spending Dependent Care         Full Cost         Credits         Before Tax           Current:         No Coverage         208.23         0.00         208.23                                                                                                    |
| selection.                                                                                                    | New. Dependent Care Flex Spending, \$2,500.00 208.33 0.00 208.33                                                                                                    |

| Submitting Open<br>Enrollment Changes<br>Once you have finished making all<br>of your changes, you must submit<br>your changes to the Benefits<br>department in order for them to be<br>processed and finalized. | Benefits Enrollment         Open Enrollment         Lizzie Wrayburn         Open enrollment is your annual opportunity         To continue participating in the Flexible Spe         year, you must re-enroll in these programs of         You will be able to review the cost of each be         Important: Your enrollment will not be         Benefits Department. | to modify your benefit cho<br>nding Accounts or the Va<br>during the Open Enrollme<br>enefit on the Enrollment S | pices.<br>cation Buy and Sell program<br>ent period.<br>Summary.               | n next  |  |  |  |
|----------------------------------------------------------------------------------------------------|----------------------------------------------------------------------------------------------------|----------------------------------------------------------------------------------------------------|--------------------------------------------------------------------------------|---------|--|--|--|
| Submitting Open<br>Enrollment Changes<br>Once you have finished making all<br>of your changes, you must submit<br>your changes to the Benefits<br>department in order for them to be<br>processed and finalized. | Benefits Enrollment         Open Enrollment         Lizzie Wrayburn         Open enrollment is your annual opportunity         To continue participating in the Flexible Spe         year, you must re-enroll in these programs of         You will be able to review the cost of each be         Important: Your enrollment will not be         Benefits Department. | to modify your benefit cho<br>nding Accounts or the Va<br>during the Open Enrollme<br>enefit on the Enrollment S | pices.<br>cation Buy and Sell prograr<br>ent period.<br>Summary.               | n next  |  |  |  |
| Once you have finished making all<br>of your changes, you must submit<br>your changes to the Benefits<br>department in order for them to be<br>processed and finalized.                                          | Open Enrollment<br>Lizzie Wrayburn<br>Open enrollment is your annual opportunity<br>To continue participating in the Flexible Spe<br>year, you must re-enroll in these programs of<br>You will be able to review the cost of each b<br>Important: Your enrollment will not the<br>Benefits Department.                                                                | to modify your benefit cho<br>nding Accounts or the Va<br>during the Open Enrollme<br>enefit on the Enrollment S | pices.<br>cation Buy and Sell program<br>ent period.<br>Summary.               | n next  |  |  |  |
| Once you have finished making all<br>of your changes, you must submit<br>your changes to the Benefits<br>department in order for them to be<br>processed and finalized.                                          | Lizzie Wrayburn<br>Open enrollment is your annual opportunity<br>To continue participating in the Flexible Spe<br>year, you must re-enroll in these programs<br>You will be able to review the cost of each b<br>Important: Your enrollment will not h<br>Benefits Department.                                                                                        | to modify your benefit cho<br>nding Accounts or the Va<br>during the Open Enrollme<br>enefit on the Enrollment S | pices.<br>cation Buy and Sell prograr<br>ent period.<br>Summary.               | n next  |  |  |  |
| Once you have finished making all<br>of your changes, you must submit<br>your changes to the Benefits<br>department in order for them to be<br>processed and finalized.                                          | Open enrollment is your annual opportunity<br>To continue participating in the Flexible Spe<br>year, you must re-enroll in these programs of<br>You will be able to review the cost of each b<br>Important: Your enrollment will not be<br>Benefits Department.                                                                                                    | to modify your benefit cho<br>nding Accounts or the Va<br>during the Open Enrollme<br>enefit on the Enrollment S | vices.<br>cation Buy and Sell prograr<br>ent period.<br>Summary.               | n next  |  |  |  |
| of your changes, you must submit<br>your changes to the Benefits<br>department in order for them to be<br>processed and finalized.                                                                               | To continue participating in the Flexible Spe<br>year, you must re-enroll in these programs<br>You will be able to review the cost of each b<br>Important: Your enrollment will not l<br>Benefits Department.                                                                                                    | nding Accounts or the Va<br>during the Open Enrollme<br>enefit on the Enrollment S                               | cation Buy and Sell prograr<br>ent period.<br>Summary.                         | m next  |  |  |  |
| department in order for them to be<br>processed and finalized.                                                                                                    | You will be able to review the cost of each b<br>Important: Your enrollment will not l<br>Benefits Department.                                                                                                    | enefit on the Enrollment §                                                                                       | Bummary.                                                                       |         |  |  |  |
| processed and finalized.                                                                                                    | i Important: Your enrollment will not l<br>Benefits Department.                                                                                                    |                                                                                                    | You will be able to review the cost of each benefit on the Enrollment Summary. |         |  |  |  |
|                                                                                                    | Benefits Department.                                                                                                    | Important: Your enrollment will not be complete until you Submit your choices to the                             |                                                                                |         |  |  |  |
|                                                                                                    | 1                                                                                                    |                                                                                                    |                                                                                |         |  |  |  |
| Step 1:                                                                                                    | Enrollmont Summan/                                                                                                    |                                                                                                    |                                                                                |         |  |  |  |
| table summarizing the per-pay-                                                                                                    |                                                                                                    | Full Coot                                                                                                    | Cradita Bafara Tay Aff                                                         | tor Toy |  |  |  |
| period cost to you for your new                                                                                                    |                                                                                                    | Full Cost                                                                                                    | Credits Before Tax All                                                         | ter rax |  |  |  |
| benefits.                                                                                                    | Current: Kaiser Foundation:Empl+Deps                                                                                                    | 0.00                                                                                                    | 0.00                                                                           |         |  |  |  |
|                                                                                                    | Edit Dental                                                                                                    | Full Cost                                                                                                    | Credits Before Tax Aft                                                         | ter Tax |  |  |  |
| Click Submit at the bottom of the                                                                                                    | Current: Delta Enhanced II:Emp+Child                                                                                                    |                                                                                                    |                                                                                |         |  |  |  |
| page when you are ready to finalize                                                                                                    | New: Waive                                                                                                    | 0.00                                                                                                    | 0.00                                                                           |         |  |  |  |
| your selections.                                                                                                    | Edit Vision                                                                                                    | Full Cost                                                                                                    | Credits Before Tax Aft                                                         | ter Tax |  |  |  |
|                                                                                                    | Current: Vision Service Plan:Emp+Deps                                                                                                    |                                                                                                    |                                                                                |         |  |  |  |
|                                                                                                    | New: Vision Service Plan:Emp+Deps                                                                                                    | 0.00<br>Full Cost                                                                                                | 0.00<br>Credits Before Tax Aff                                                 | ter Tax |  |  |  |
|                                                                                                    |                                                                                                    | 10110000                                                                                                    |                                                                                |         |  |  |  |
|                                                                                                    | New: Flex Cash - Dental:Empl Only                                                                                                    | 0.00                                                                                                    | 0.00 0.00                                                                      |         |  |  |  |
|                                                                                                    | Edit Medical Flex Cash                                                                                                    | Full Cost                                                                                                    | Credits Before Tax Aft                                                         | ter Tax |  |  |  |
|                                                                                                    | Current: No Coverage                                                                                                    |                                                                                                    |                                                                                |         |  |  |  |
|                                                                                                    | New: Flex Cash - Medical:Empl Only                                                                                                    | 0.00                                                                                                    | 0.00 0.00                                                                      |         |  |  |  |
|                                                                                                    | Edit Flex Spending Health - U.S.                                                                                                    | Full Cost                                                                                                    | Credits Before Lax                                                             |         |  |  |  |
|                                                                                                    | Current: No Coverage                                                                                                    | 0.00 166.67                                                                                                    | 0.00 166.67                                                                    |         |  |  |  |
|                                                                                                    | Edit Flex Spending Dependent Care                                                                                                    | Full Cost                                                                                                    | Credits Before Tax                                                             |         |  |  |  |
|                                                                                                    | Current: No Coverage                                                                                                    |                                                                                                    |                                                                                |         |  |  |  |
|                                                                                                    | New: Dependent Care Flex Spending: \$                                                                                                    | 2,500.00 208.33                                                                                                  | 0.00 208.33                                                                    |         |  |  |  |
|                                                                                                    | This table summarizes estimated costs for                                                                                                    | your new benefit choices                                                                                         | . (The "Employer" column                                                       |         |  |  |  |
|                                                                                                    | displays the amount the Company is contrib                                                                                                    | buting to subsidize the co                                                                                       | st of your benefits.)                                                          |         |  |  |  |
|                                                                                                    | Bef                                                                                                    | ore Tax After Tax                                                                                                | <u>Total</u> <u>Employe</u>                                                    | r       |  |  |  |
|                                                                                                    | Costs                                                                                                    | 375.00 0.00                                                                                                    | 375.00 147.50                                                                  | 0       |  |  |  |
|                                                                                                    | Your Costs                                                                                                    | 0.00<br>375.00 0.00                                                                                              | 0.00<br>375.00                                                                 |         |  |  |  |
|                                                                                                    | These costs do not inclu                                                                                                    | de certain choices that are b                                                                                    | ased on variable earnings.                                                     |         |  |  |  |
|                                                                                                    | If the Before Tax costs total is negative, it                                                                                                    | means the credits the co                                                                                         | ompany is providing for you                                                    | ur      |  |  |  |
|                                                                                                    | Submit Click Submit to send your fin                                                                                                    | al choices to the Benefits                                                                                       | Department.                                                                    |         |  |  |  |
|                                                                                                    | i Important: Your enrollment will not l                                                                                                    | be complete until you Su                                                                                         | bmit your choices to the                                                       |         |  |  |  |

| Processing Steps                                                                                                    | Screen Shots                                                                                                    |
|----------------------------------------------------------------------------------------------------|----------------------------------------------------------------------------------------------------|
| Processing Steps<br>Step 2:<br>Carefully review the section on<br>Supporting Documentation. You<br>may be required to submit<br>documentation to the CSUF<br>Benefits office in order for them to<br>finalize your benefit modifications. | Screen Shots         Benefits Enrollment         Submit Benefit Choices         Lizzie Wrayburn         You have almost completed your enrollment. If you have no further changes, click Submit at the bottom of this page to finalize your benefit choices.         Cancel       Click Cancel if you are not ready to submit your choices and wish to return to the Enrollment Summary.         Supporting Documentation         You must certify your dependent's eligibility for coverage by providing documentation (as described below). Eligible family members include spouses, domestic partners and dependent children under the age of 26.         To enroll a spouse, a marriage certificate must be provided to Benefits. If you cannot provide a copy of your marriage certificate, you will be required to complete an <u>Affidavit of Marriage/Domestic Partnership</u> .         To enroll a domestic partner, a <u>Declaration of Domestic Partnership</u> must be provided to Benefits. Family Code section 297 defines domestic partners as individuals of the same sex or opposite sex if one/both is/are over the age of 26. Currently, health and dental benefits are subject to domestic partner imputed tax liability. Please visit the <u>Domestic Partner Reoistry</u> website for more information.         To enroll a child, (natural, adopted, domestic partner's, or step) under the age of 26, a copy of the birth certificate, adoption decree, proof of legal custody and/or guardianship, or copy of Qualified Medical Support Order and the child's social security number must be provided to Benefits before the enrollment becomes effective.         Dependent children who are not the employee's natural children must live with the employee A completed Affi |
| Step 3:<br>The Excess Credit Rollover section<br>does not apply to CSUF.                                                                                                    | ✓ Excess Credit Rollover      If the "Before Tax" costs total on an Earollment Summary, age is negative, it means the credits the     company is providing for your benefits an eds with a cutual benefit costs. Therefore, it results in a net     earnings for you. If this is the case, you with the adesignate how those "excess credits" will be     applied:      If necessary, apply excess Before Tax credits to:     Count                                                                                                    |
| Step 4:<br>Place a check mark in the<br>Deduction Authorizations section to<br>indicate your authorizations of<br>deductions from your paycheck to<br>cover benefit costs.                                                                | Deduction Authorizations           Image: By submitting your benefit choices you are authorizing the company to take deductions from your paycheck to pay for your benefit costs. You are also authorizing the Benefits Department to send necessary personal information to your selected providers to initiate and support your coverage.                                                                                                    |

| Processing Steps                                                     | Screen Shots                                                                                                    |
|----------------------------------------------------------------------|----------------------------------------------------------------------------------------------------|
| Step 5:<br>Click the Sign button to<br>electronically sign the form. | Electronic Signature to Authorize Elections I authorize the California State Controller's Office to take payroll deductions (if any) for the benefits I selected on a before-tax and after-tax basis. I also authorize Benefits to send necessary personal information to my selected providers to initiate and support my coverage. I consent to the use of Electronic Signature. Note: Your electronic signature has the same legal and binding effect as signing your name. Sign                                                                                                    |
| Step 6:<br>Click Submit to submit your<br>changes.                   | Electronic Signature to Authorize Elections         I authorize the California State Controller's Office to take payroll deductions (if any) for the benefits I selected on a before-tax and after-tax basis. I also authorize Benefits to send necessary personal information to my selected providers to initiate and support my coverage. I consent to the use of Electronic Signature. Note: Your electronic signature has the same legal and binding effect as signing your name.         Sign       Lizzie Wrayburn         Click Submit to send your final choices to the Benefits Department.         Cancel       Click Cancel if you are not ready to submit your choices and wish to return to the Enrollment Summary. |
| <b>Step 7:</b><br>Click <b>Save</b> to finalize your<br>submission.  | Benefits Enrollment         Submit Confirmation         Lizzie Wrayburn         Click Save to finalize your changes. Benefits will email you a confirmation once Open Enrollment closes and your election changes have been processed. If you have any questions, please contact Benefits at 657-278-2425 or email at benefits@fullerton.edu         Save       Cancel                                                                                                    |

| Processing Steps                                                                                | Screen Shots                                                                                                    |
|-------------------------------------------------------------------------------------------------|----------------------------------------------------------------------------------------------------|
| Step 8:<br>The status of your Open Enrollment<br>event is now set to Submitted.                 | Benefits Enrollment         Lizzie Wrayburn         After your initial enrollment, the only time you may change your benefit choices is during open enrollment or a qualified family status change.         The Information icon provides you with additional information about your enrollment.         The Select button next to an event means it is currently open for enrollment.         To begin your enrollment, click Select.         Note: Some events may be temporarily closed until you have completed enrollment for a prior event.         Open Benefit Events         Event Description       Event Date         Event Description       101/01/2014         Submitted       Admin Analyst/SpcIst 12         Select       Mo                                                           |
| Step 9:<br>You will also receive an email<br>confirmation that your submission<br>was received. | From:       Human Resources Benefits <benefits@exchange.fullerton.edu>          To:       Wrayburn, Lizzie         Cc:       Subject:       Your Open Enrollment elections have been submitted         Lizzie Wrayburn,       .         You have submitted your Open Enrollment elections to Benefits.         Date Elections Submitted:       02-Oct-2013         If you would like to review your elections please log in to your portal (www.fullerton.edu).         If you have any questions, please contact us at 657-278-2425 or by e-mail at <a href="mailto:benefits@exchange.fullerton.edu">benefits@exchange.fullerton.edu</a>.         Thank you,       California State University Fullerton         Human Resources Services - Benefits       Denefits</benefits@exchange.fullerton.edu> |